BA01697D/14/FR/07.23-00 71623907 2023-08-01

Valable à partir de la version 01.01.zz (Firmware de l'appareil)

# Manuel de mise en service **Picomag IO-Link**

Débitmètre électromagnétique

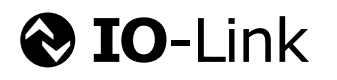

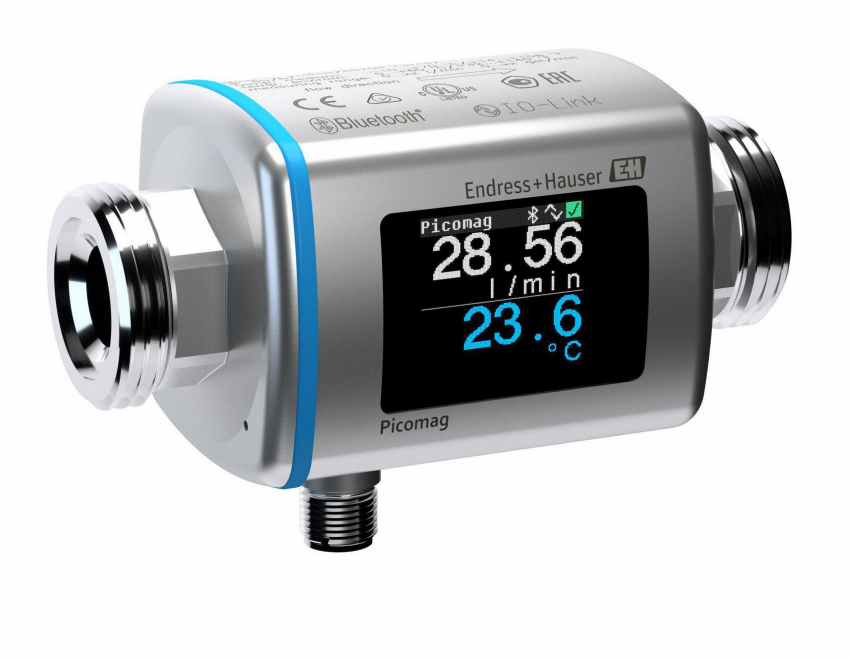

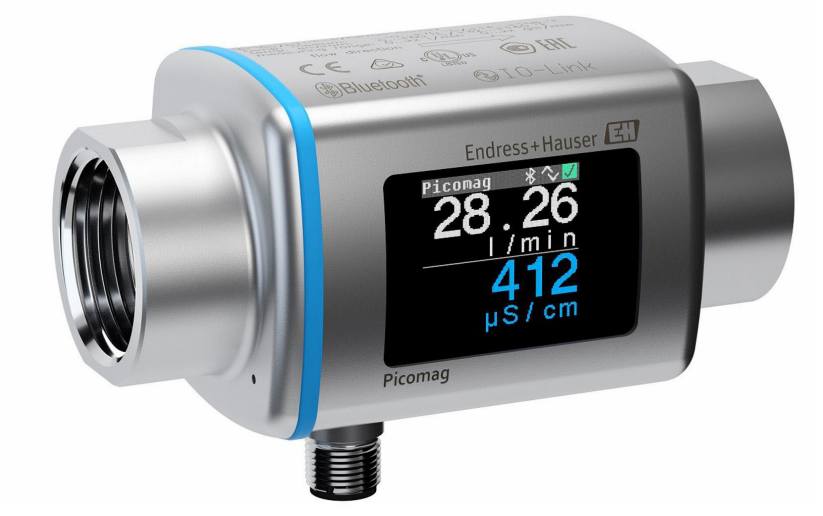

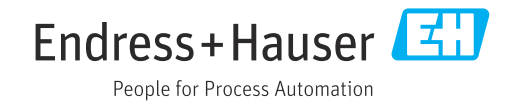

- Conserver le présent document de manière à ce qu'il soit toujours accessible lors de travaux sur et avec l'appareil.
- Afin d'éviter tout risque pour les personnes ou l'installation : bien lire le chapitre "Instructions fondamentales de sécurité" ainsi que toutes les autres consignes de sécurité spécifiques à l'application dans le document.
- Le fabricant se réserve le droit d'adapter les caractéristiques de ses appareils aux évolutions techniques sans avis préalable. Votre agence Endress+Hauser vous renseignera sur les dernières nouveautés et les éventuelles mises à jour du présent manuel.

## Sommaire

| 1                                             | Informations relatives au                                                                                                    |             |  |
|-----------------------------------------------|----------------------------------------------------------------------------------------------------|-------------|--|
|                                               | document 5                                                                                                    | 5           |  |
| 1.1<br>1.2                                    | Fonction du documentESymboles utilisésE1.2.1Symboles d'avertissementE1.2.2Symboles électriquesE1.2.3Symboles spécifiques à la<br>communicationE1.2.4Symboles pour certains types<br>d'informationE1.2.5Symboles utilisés dans lesE                                  |             |  |
| 1.3<br>1.4                                    | graphiques 6<br>Documentation 6<br>Marques déposées 6                                                                                                    | 5<br>5<br>5 |  |
| 2                                             | Consignes de sécurité de base 8                                                                                                    | 3           |  |
| 2.1<br>2.2<br>2.3<br>2.4<br>2.5<br>2.6<br>2.7 | Exigences imposées au personnel8Utilisation conforme8Sécurité du travail9Sécurité de fonctionnement9Sécurité du produit9Sécurité informatique9Sécurité informatique spécifique à l'appareil92.7.1Accès via l'app SmartBlue92.7.2Protection de l'accès via un mot de | 339999999   |  |
|                                               | 2.7.3 Accès via la technologie sans fil<br>Bluetooth <sup>®</sup> 10                                                                                                    | )           |  |
| 3                                             | Réception des marchandises et                                                                                                    |             |  |
|                                               | identification du produit 11                                                                                                    | L           |  |
| 3.1<br>3.2                                    | Réception des marchandises11Identification du produit123.2.1Symboles sur l'appareil de mesure12                                                                                                    | 1<br>2<br>2 |  |
| 4                                             | Stockage et transport                                                                                                    | 3           |  |
| 4.1<br>4.2<br>4.3                             | Conditions de stockage       13         Transport du produit       13         Elimination des matériaux d'emballage       13                                                                                                    | 333         |  |
| 5                                             | Montage 14                                                                                                    | ł           |  |
| 5.1<br>5.2                                    | Conditions de montage145.1.1Position de montage14Montage de l'appareil de mesure14                                                                                                    | 444         |  |
| 6                                             | Raccordement électrique 16                                                                                                    | 5           |  |
| 6.1<br>6.2                                    | Sécurité électrique                                                                                                    | б<br>б      |  |
|                                               |                                                                                                    |             |  |

|                                                                                                    | 6.2.2 Affectation des broches, connecteur                                                                                                    | 1.0                                                                                                    |  |  |
|----------------------------------------------------------------------------------------------------|----------------------------------------------------------------------------------------------------|----------------------------------------------------------------------------------------------------|--|--|
| 6.3                                                                                                    | Raccordement de l'appareil de mesure                                                                                                    | 16<br>19                                                                                                    |  |  |
| 6.4                                                                                                    | Contrôle du raccordement 1                                                                                                    |                                                                                                    |  |  |
| 7                                                                                                    | Options de configuration 2                                                                                                    |                                                                                                    |  |  |
| 7.1                                                                                                    | Accès au menu de configuration via l'app                                                                                                    | 20                                                                                                    |  |  |
|                                                                                                    |                                                                                                    | 20                                                                                                    |  |  |
| 8                                                                                                    | Intégration système                                                                                                    | 21                                                                                                    |  |  |
| 8.1                                                                                                    | Aperçu des fichiers de description d'appareil                                                                                                    | 21                                                                                                    |  |  |
| 8.2                                                                                                    | Fichier donnees meres                                                                                                    | 21                                                                                                    |  |  |
| 9                                                                                                    | Mise en service                                                                                                    | 22                                                                                                    |  |  |
| 9.1                                                                                                    | Mise sous tension de l'appareil                                                                                                    | 22                                                                                                    |  |  |
| 9.2<br>9.3                                                                                                    | Aperçu du menu de configuration                                                                                                    | 22                                                                                                    |  |  |
| 9.5                                                                                                    | 9.3.1 Identification                                                                                                    | 22                                                                                                    |  |  |
|                                                                                                    | 9.3.2 Configuration des unités système                                                                                                    | 22                                                                                                    |  |  |
|                                                                                                    | 9.3.3 Réglage du sens de montage et de la                                                                                                    | 22                                                                                                    |  |  |
|                                                                                                    | 9.3.4 Configuration des modules IO                                                                                                    | 24                                                                                                    |  |  |
|                                                                                                    | 9.3.5 Totalisateur                                                                                                    | 29                                                                                                    |  |  |
|                                                                                                    | 9.3.6 Configuration de l'afficheur                                                                                                    | 30                                                                                                    |  |  |
|                                                                                                    | 9.5.7 Gestion des donniees                                                                                                    | 21                                                                                                    |  |  |
|                                                                                                    | 9.3.8 Sécurité                                                                                                    | 31                                                                                                    |  |  |
| 9.4                                                                                                    | 9.3.8 Sécurité<br>Diagnostique                                                                                                    | 31<br>32                                                                                                    |  |  |
| 9.4<br>9.5                                                                                                    | 9.3.8 Sécurité<br>Diagnostique<br>Système                                                                                                    | 31<br>32<br>32                                                                                                    |  |  |
| 9.4<br>9.5<br><b>10</b>                                                                                                    | 9.3.8       Sécurité         Diagnostique       Système         Système       Système                                                                                                    | 31<br>32<br>32<br><b>34</b>                                                                                                    |  |  |
| 9.4<br>9.5<br><b>10</b><br>10.1                                                                                                    | 9.3.8       Sécurité         Diagnostique       Système         Système       Système <b>Configuration</b> Vue rapide de la configuration hors ligne                                                                                                    | 31<br>32<br>32<br><b>34</b>                                                                                                    |  |  |
| 9.4<br>9.5<br><b>10</b><br>10.1                                                                                                    | 9.3.8       Sécurité         Diagnostique       Système         Système       Système         Configuration       Vue rapide de la configuration hors ligne         Diagnostic et suppression des                                                                                                    | 31<br>32<br>32<br><b>34</b><br>34                                                                                                    |  |  |
| 9.4<br>9.5<br><b>10</b><br>10.1<br><b>11</b>                                                                                                    | 9.3.8       Sécurité         Diagnostique       Système         Système       Système         Configuration       Vue rapide de la configuration hors ligne         Diagnostic et suppression des       dófaute                                                                                                    | <ul> <li>31</li> <li>32</li> <li>32</li> <li>34</li> <li>34</li> </ul>                                                                                     |  |  |
| 9.4<br>9.5<br><b>10</b><br>10.1<br><b>11</b>                                                                                                    | 9.3.8       Sécurité         Diagnostique       Système         Système       Système <b>Configuration</b> Vue rapide de la configuration hors ligne         Vue rapide de la configuration hors ligne       Diagnostic et suppression des <b>défauts</b> Suppression des défaute                                                                                                    | <ul> <li>31</li> <li>32</li> <li>32</li> <li>34</li> <li>34</li> <li>36</li> <li>26</li> </ul>                                                             |  |  |
| 9.4<br>9.5<br><b>10</b><br>10.1<br><b>11</b><br>11.1<br>11.2                                                                                           | 9.3.8       Sécurité         Diagnostique       Système         Système       Système <b>Configuration</b> Vue rapide de la configuration hors ligne         Vue rapide de la configuration hors ligne       Diagnostic et suppression des <b>défauts</b> Suppression générale des défauts         Informations de diagnostic sur l'afficheur                                                                                                    | 31<br>32<br>32<br><b>34</b><br>34<br><b>36</b><br>36                                                                                                    |  |  |
| 9.4<br>9.5<br><b>10</b><br>10.1<br><b>11</b><br>11.1<br>11.2                                                                                           | 9.3.8       Sécurité         Diagnostique       Système         Système       Système <b>Configuration</b> Vue rapide de la configuration hors ligne         Vue rapide de la configuration hors ligne       Diagnostic et suppression des défauts <b>Diagnostic et suppression des défauts</b> Suppression générale des défauts         Suppression générale des défauts       Informations de diagnostic sur l'afficheur local                                                                                                    | <ul> <li>31</li> <li>32</li> <li>32</li> <li>34</li> <li>36</li> <li>37</li> <li>37</li> </ul>                                                             |  |  |
| <ul> <li>9.4</li> <li>9.5</li> <li>10</li> <li>10.1</li> <li>11</li> <li>11.1</li> <li>11.2</li> <li>11.3</li> </ul>                                   | 9.3.8       Sécurité         Diagnostique       Système         Système       Système <b>Configuration</b> Vue rapide de la configuration hors ligne         Vue rapide de la configuration hors ligne       Diagnostic et suppression des <b>Diagnostic et suppression des</b> défauts         Suppression générale des défauts       Informations de diagnostic sur l'afficheur         local       11.2.1         Message de diagnostic       Apercu des événements de diagnostic                                                                                                    | <ul> <li>31</li> <li>32</li> <li>32</li> <li>34</li> <li>34</li> <li>36</li> <li>37</li> <li>38</li> </ul>                                                 |  |  |
| 9.4<br>9.5<br><b>10</b><br>10.1<br><b>11</b><br>11.1<br>11.2<br>11.3<br>11.4                                                                           | 9.3.8       Sécurité         Diagnostique       Système         Système       Système <b>Configuration</b> Vue rapide de la configuration hors ligne         Vue rapide de la configuration hors ligne       Diagnostic et suppression des <b>défauts</b> Genérale des défauts         Suppression générale des défauts       Informations de diagnostic sur l'afficheur         local       11.2.1         Message de diagnostic       Informations sur l'appareil                                                                                                    | <ul> <li>31</li> <li>32</li> <li>32</li> <li>34</li> <li>34</li> <li>36</li> <li>36</li> <li>37</li> <li>38</li> <li>38</li> </ul>                         |  |  |
| 9.4<br>9.5<br><b>10</b><br>10.1<br><b>11</b><br>11.1<br>11.2<br>11.3<br>11.4<br>11.5                                                                   | 9.3.8       Sécurité         Diagnostique       Système         Système       Système <b>Configuration</b> Vue rapide de la configuration hors ligne         Vue rapide de la configuration hors ligne       Suppression des <b>défauts</b> Generation         Suppression générale des défauts       Informations de diagnostic sur l'afficheur         local       Superçu des événements de diagnostic         11.2.1       Message de diagnostic         Informations sur l'appareil       Historique du firmware                                                                                                    | 31<br>32<br>32<br>34<br>34<br>36<br>36<br>37<br>37<br>38<br>38<br>39                                                                                       |  |  |
| 9.4<br>9.5<br><b>10</b><br>10.1<br><b>11</b><br>11.1<br>11.2<br>11.3<br>11.4<br>11.5<br><b>12</b>                                                      | 9.3.8       Sécurité         Diagnostique       Système         Système       Système <b>Configuration</b> Vue rapide de la configuration hors ligne         Vue rapide de la configuration hors ligne       Suppression des <b>défauts</b> Genérale des défauts         Suppression générale des défauts       Informations de diagnostic sur l'afficheur         local       Superçu des événements de diagnostic         Aperçu des événements de diagnostic       Informations sur l'appareil         Historique du firmware       Historique du firmware                                                                                                   | 31<br>32<br>32<br>34<br>34<br>36<br>36<br>37<br>37<br>38<br>38<br>39<br>40                                                                                 |  |  |
| 9.4<br>9.5<br><b>10</b><br>10.1<br><b>11</b><br>11.1<br>11.2<br>11.3<br>11.4<br>11.5<br><b>12</b><br><b>13</b>                                         | 9.3.8       Sécurité         Diagnostique       Système         Système       Système         Configuration       Vue rapide de la configuration hors ligne         Vue rapide de la configuration hors ligne       Diagnostic et suppression des         défauts       Suppression générale des défauts         Suppression générale des défauts       Informations de diagnostic sur l'afficheur         local       11.2.1         Message de diagnostic       Informations sur l'appareil         Historique du firmware       Historique du firmware         Accessoires       Caractéristiques techniques                                                 | 31<br>32<br>32<br>34<br>34<br>36<br>36<br>37<br>37<br>38<br>38<br>39<br>40<br>42                                                                           |  |  |
| 9.4<br>9.5<br><b>10</b><br>10.1<br><b>11</b><br>11.1<br>11.2<br>11.3<br>11.4<br>11.5<br><b>12</b><br><b>13</b><br>13.1                                 | 9.3.8       Sécurité         Diagnostique       Système         Système       Système <b>Configuration</b> Vue rapide de la configuration hors ligne         Vue rapide de la configuration hors ligne       Suppression des <b>Diagnostic et suppression des défauts</b> Suppression générale des défauts       Informations de diagnostic sur l'afficheur         local       11.2.1         Message de diagnostic       Aperçu des événements de diagnostic         Informations sur l'appareil       Historique du firmware         Accessoires       Entrée                                                                                                | <ul> <li>31</li> <li>32</li> <li>32</li> <li>34</li> <li>36</li> <li>36</li> <li>37</li> <li>38</li> <li>39</li> <li>40</li> <li>42</li> <li>42</li> </ul> |  |  |
| 9.4<br>9.5<br><b>10</b><br>10.1<br><b>11</b><br>11.1<br>11.2<br>11.3<br>11.4<br>11.5<br><b>12</b><br><b>13</b><br>13.1<br>13.2<br>12 2                 | 9.3.8       Sécurité         Diagnostique       Système         Système       Système <b>Configuration</b> Vue rapide de la configuration hors ligne         Vue rapide de la configuration hors ligne       Diagnostic et suppression des <b>défauts</b> Genérale des défauts         Suppression générale des défauts       Informations de diagnostic sur l'afficheur         local       11.2.1         Message de diagnostic       Informations sur l'appareil         Historique du firmware       Historique du firmware         Accessoires       Garactéristiques techniques         Entrée       Sortie         Alimentation       file theirem       | 31<br>32<br>32<br>34<br>34<br>36<br>36<br>36<br>37<br>37<br>38<br>38<br>39<br>40<br>42<br>42<br>42                                                         |  |  |
| 9.4<br>9.5<br><b>10</b><br>10.1<br><b>11</b><br>11.1<br>11.2<br>11.3<br>11.4<br>11.5<br><b>12</b><br><b>13</b><br>13.1<br>13.2<br>13.3<br>13.4         | 9.3.8       Sécurité         Diagnostique       Système         Système       Système <b>Configuration</b> Vue rapide de la configuration hors ligne         Vue rapide de la configuration hors ligne       Suppression des <b>défauts</b> Genérale des défauts         Suppression générale des défauts       Informations de diagnostic sur l'afficheur         local       11.2.1         Message de diagnostic       Aperçu des événements de diagnostic         Informations sur l'appareil       Historique du firmware         Historique du firmware       Entrée         Sortie       Alimentation électrique         Performances       Performances | 31<br>32<br>32<br>34<br>34<br>36<br>36<br>37<br>37<br>38<br>38<br>39<br>40<br>42<br>42<br>42<br>42<br>42<br>42                                             |  |  |
| 9.4<br>9.5<br><b>10</b><br>10.1<br><b>11</b><br>11.1<br>11.2<br>11.3<br>11.4<br>11.5<br><b>12</b><br><b>13</b><br>13.1<br>13.2<br>13.3<br>13.4<br>13.5 | 9.3.8       Sécurité         Diagnostique       Système         Système       Système <b>Configuration</b> Vue rapide de la configuration hors ligne <b>Diagnostic et suppression des défauts Diagnostic et suppression des défauts</b> Suppression générale des défauts       Informations de diagnostic sur l'afficheur         local       11.2.1         Message de diagnostic       Informations sur l'appareil         Historique du firmware       Historique du firmware         Accessoires       Entrée         Sortie       Alimentation électrique         Performances       Montage                                                               | 31<br>32<br>32<br>34<br>34<br>36<br>36<br>36<br>37<br>37<br>38<br>39<br>40<br>42<br>42<br>42<br>42<br>42<br>42<br>42<br>42<br>43                           |  |  |

| 13.7<br>13.8<br>13.9<br>13.10                    | Process43Construction mécanique44Opérabilité46Certificats et agréments47                                                                                                    |  |  |  |
|--------------------------------------------------|----------------------------------------------------------------------------------------------------|--|--|--|
| 14                                               | Annexe 48                                                                                                    |  |  |  |
| <ul><li>14.1</li><li>14.2</li><li>14.3</li></ul> | Agréments radiotechniques       48         14.1.1       Argentine       48         14.1.2       Brésil       48         14.1.3       Europe       48         14.1.3       Europe       48         14.1.4       Inde       48         14.1.5       Indonésie       49         14.1.6       Canada et États-Unis       49         14.1.7       Mexique       49         14.1.8       République de Corée       50         14.1.9       Singapour       50         14.1.10       Taiwan       50         14.1.11       Thaïlande       50         14.1.12       Émirats arabes unis       51         14.1.13       Autres pays       51         14.2.1       Structure de données       52         14.2.1       Structure de données       52         14.2.2       Informations de diagnostic       52         Liste des paramètres IO-Link ISDU       53 |  |  |  |
| Index                                            | c 61                                                                                                    |  |  |  |

## 1 Informations relatives au document

## 1.1 Fonction du document

Les présentes instructions fournissent toutes les informations nécessaires aux différentes phases du cycle de vie de l'appareil : de l'identification du produit, de la réception des marchandises et du stockage au dépannage, à la maintenance et à la mise au rebut en passant par le montage, le raccordement, la configuration et la mise en service.

## 1.2 Symboles utilisés

### 1.2.1 Symboles d'avertissement

#### A DANGER

Ce symbole attire l'attention sur une situation dangereuse entraînant la mort ou des blessures graves si elle n'est pas évitée.

#### AVERTISSEMENT

Ce symbole attire l'attention sur une situation dangereuse pouvant entraîner la mort ou des blessures graves si elle n'est pas évitée.

#### **ATTENTION**

Ce symbole attire l'attention sur une situation dangereuse pouvant entraîner des blessures de gravité légère ou moyenne si elle n'est pas évitée.

#### AVIS

Ce symbole identifie des informations relatives à des procédures et d'autres situations n'entraînant pas de blessures.

### 1.2.2 Symboles électriques

| Symbole  | Signification                                                                                                    |
|----------|----------------------------------------------------------------------------------------------------|
|          | Courant continu                                                                                                    |
| <u> </u> | <b>Prise de terre</b><br>Une borne qui, du point de vue de l'utilisateur, est reliée à un système de mise à la<br>terre. |

### 1.2.3 Symboles spécifiques à la communication

| Symbole                        | Signification                                                                                                    |  |  |
|--------------------------------|----------------------------------------------------------------------------------------------------|--|--|
| 8                              | Bluetooth <sup>®</sup><br>Transmission de données sans fil entre les appareils sur une courte distance.                                                                                                    |  |  |
| <b>€ IO-</b> Link <sup>®</sup> | <b>IO-Link</b><br>Système de communication pour le raccordement de capteurs intelligents et<br>d'actionneurs à un système/automate. Dans la norme IEC 61131-9, IO-Link est<br>normalisé sous le nom de "Single-drop digital communication interface for small<br>sensors and actuators (SDCI)". |  |  |

| Symbole      | Signification                                                           |  |  |  |
|--------------|-------------------------------------------------------------------------|--|--|--|
|              | Autorisé<br>Procédures, process ou actions autorisés.                   |  |  |  |
|              | <b>Préféré</b><br>Procédures, process ou actions préférés.              |  |  |  |
| $\mathbf{X}$ | <b>Interdit</b><br>Procédures, process ou actions interdits.            |  |  |  |
| i            | <b>Conseil</b><br>Identifie la présence d'informations complémentaires. |  |  |  |
| Ĩ            | Renvoi à la documentation                                               |  |  |  |
|              | Renvoi à la page                                                        |  |  |  |
|              | Renvoi au graphique                                                     |  |  |  |
|              | Remarque ou étape individuelle à respecter                              |  |  |  |
| 1., 2., 3    | Série d'étapes                                                          |  |  |  |
| L.           | Résultat d'une étape                                                    |  |  |  |

#### 1.2.4 Symboles pour certains types d'information

### 1.2.5 Symboles utilisés dans les graphiques

| Symbole  | Signification |
|----------|---------------|
| 1, 2, 3, | Repères       |
| A, B, C  | Vues          |

## 1.3 Documentation

Vous trouverez un aperçu de l'étendue de la documentation technique correspondant à l'appareil dans :

- Le *W@M Device Viewer* : Entrer le numéro de série de l'appareil de mesure (www.endress.com/deviceviewer)
- L'*Endress+Hauser Operations App* : Entrer le numéro de série de l'appareil de mesure ou scanner le code matriciel 2-D sur l'appareil.

## 1.4 Marques déposées

#### 😵 IO-Link®

Est une marque déposée. Elle ne peut être utilisée qu'en combinaison avec des produits et services de membres de l'IO-Link Community ou de non-membres détenant une licence appropriée. Pour des directives d'utilisation plus spécifiques, se reporter aux règles de la Communauté IO-Link : www.io.link.com.

## Technologie sans fil Bluetooth®

₿®

La marque et les logos Bluetooth<sup>®</sup> sont la propriété de Bluetooth SIG, Inc. et toute utilisation de ces marques par Endress+Hauser fait l'objet d'une licence.

#### Apple®

Apple, le logo Apple, iPhone et iPod touch sont des marques d'Apple Inc. déposées aux États-Unis et dans d'autres pays. App Store est une marque de service d'Apple Inc.

## Android®

Android, Google Play et le logo Google Play sont des marques déposées par Google Inc.

## 2 Consignes de sécurité de base

## 2.1 Exigences imposées au personnel

Le personnel chargé de l'installation, la mise en service, le diagnostic et la maintenance doit remplir les conditions suivantes :

- ► Le personnel qualifié et formé doit disposer d'une qualification qui correspond à cette fonction et à cette tâche.
- Etre habilité par le propriétaire / l'exploitant de l'installation.
- Etre familiarisé avec les réglementations nationales.
- Avant de commencer le travail, avoir lu et compris les instructions du présent manuel et de la documentation complémentaire ainsi que les certificats (selon l'application).
- Suivre les instructions et respecter les conditions de base.

Le personnel d'exploitation doit remplir les conditions suivantes :

- Etre formé et habilité par le propriétaire / l'exploitant de l'installation conformément aux exigences liées à la tâche.
- Suivre les instructions du présent manuel.

## 2.2 Utilisation conforme

#### Domaine d'application et produits mesurés

L'appareil de mesure décrit dans ce manuel est destiné uniquement à la mesure du débit de liquides présentant une conductivité minimale de 10 µS/cm.

Afin de garantir un état irréprochable de l'appareil pendant la durée de service :

- Utiliser l'appareil de mesure uniquement pour des produits pour lesquels les matériaux en contact avec le process présentent un niveau de résistance adéquat.
- Ne convient pas à une utilisation dans des atmosphères ambiantes avec contamination par des gaz nocifs, p. ex. sulfure d'hydrogène, dioxyde de soufre, oxydes d'azote ou gaz chloré.

#### Utilisation non conforme

Une utilisation non conforme peut compromettre la sécurité. Le fabricant décline toute responsabilité quant aux dommages résultant d'une utilisation non réglementaire ou non conforme à l'utilisation prévue.

#### **AVERTISSEMENT**

## Risque de rupture due à la présence de fluides corrosifs ou abrasifs et aux conditions ambiantes !

- ► Vérifier la compatibilité du produit mesuré avec le capteur.
- Vérifier la résistance de l'ensemble des matériaux en contact avec le produit dans le process.
- ► Respecter les gammes de pression et de température spécifiée.

#### **Risques résiduels**

#### **AVERTISSEMENT**

Si la température du produit ou de l'unité électronique est élevée ou basse, les surfaces de l'appareil peuvent devenir chaudes ou froides. Il y a donc un risque de brûlures ou d'engelures !

► En cas de températures chaudes ou froides du produit, installer une protection appropriée contre les contacts.

## 2.3 Sécurité du travail

Lors des travaux sur et avec l'appareil :

 Porter l'équipement de protection individuelle requis conformément aux réglementations nationales.

Lors de travaux de soudage sur la conduite :

• Ne pas mettre le poste de soudure à la terre via l'appareil de mesure.

## 2.4 Sécurité de fonctionnement

Risque de blessure !

- ▶ N'utiliser l'appareil que dans un état technique parfait et sûr.
- L'exploitant est responsable du fonctionnement sans défaut de l'appareil.

## 2.5 Sécurité du produit

Cet appareil de mesure a été conçu conformément aux bonnes pratiques d'ingénierie pour répondre aux exigences de sécurité les plus récentes, a été testé et a quitté l'usine dans un état permettant de l'utiliser en toute sécurité.

Il répond aux normes générales de sécurité et aux exigences légales. Il est également conforme aux directives UE énumérées dans la déclaration UE de conformité spécifique à l'appareil. Endress+Hauser le confirme en apposant la marque CE sur l'appareil.

En outre, l'appareil répond aux exigences légales des réglementations britanniques applicables ("Statutory Instruments"). Celles-ci sont énumérées dans la déclaration UKCA de conformité, conjointement avec les normes désignées.

En sélectionnant l'option de commande pour le marquage UKCA, Endress+Hauser confirme la réussite de l'évaluation et des tests de l'appareil en apposant la marque UKCA.

Adresse de contact Endress+Hauser UK : Endress+Hauser Ltd. Floats Road Manchester M23 9NF United Kingdom www.uk.endress.com

## 2.6 Sécurité informatique

Notre garantie n'est valable que si l'appareil est installé et utilisé comme décrit dans le manuel de mise en service. L'appareil dispose de mécanismes de sécurité pour le protéger comtre toute modification involontaire des réglages.

Des mesures de sécurité informatique, qui assurent une protection supplémentaire de l'appareil et de la transmission de données associée, doivent être mises en place par les opérateurs eux-mêmes conformément à leurs normes de sécurité.

## 2.7 Sécurité informatique spécifique à l'appareil

### 2.7.1 Accès via l'app SmartBlue

Deux niveaux d'accès (rôles utilisateur) sont définis pour l'appareil : le rôle **Opérateur** et le rôle **Maintenance**. Le rôle **Maintenance** est réglé par défaut.

Si un code d'accès spécifique à l'utilisateur n'est pas défini (dans le paramètre **Set access code**), le réglage par défaut **0000** continue de s'appliquer et le rôle utilisateur

**Maintenance** est activé automatiquement. Les données de configuration de l'appareil ne sont pas protégées en écriture et peuvent être éditées à tout moment.

Si un code d'accès spécifique à l'utilisateur a été défini (dans le paramètre **Set access code**), tous les paramètres sont protégés en écriture et l'appareil est accessible avec le rôle utilisateur **Opérateur**. Le code d'accès précédemment défini doit d'abord être entré à nouveau avant que le rôle utilisateur **Maintenance** ne soit activé et que tous les paramètres puissent être accessibles en écriture.

### 2.7.2 Protection de l'accès via un mot de passe

Différents mots de passe sont disponibles pour protéger l'accès en écriture aux paramètres de l'appareil ou accéder à l'appareil via l'interface Bluetooth<sup>®</sup>.

- Code d'accès spécifique à l'utilisateur
   Protéger l'accès en écriture aux paramètres de l'appareil via l'app SmartBlue
- Clé Bluetooth
   Le mot de passe protège une connexion entre un terminal de configuration (par ex. smartphone, tablette) et l'appareil via l'interface Bluetooth<sup>®</sup>.

#### Remarques générales sur l'utilisation des mots de passe

- Le code d'accès et la clé Bluetooth fournis avec l'appareil doivent être modifiés lors de la mise en service.
- Suivre les règles générales pour générer un mot de passe sécurisé lors de la définition et de la gestion du code d'accès ou de la clé Bluetooth.
- L'utilisateur est responsable de la gestion et du bon traitement du code d'accès et de la clé Bluetooth.

### 2.7.3 Accès via la technologie sans fil Bluetooth®

La transmission de signal sécurisée via la technologie sans fil Bluetooth® utilise une méthode de cryptage testée par le Fraunhofer Institute.

- Sans l'app SmartBlue, l'appareil n'est pas visible via la technologie sans fil Bluetooth®.
- Une seule connexion point à point est établie entre l'appareil et un smartphone ou une tablette.
- L'interface sans fil *Bluetooth*® peut être désactivée via SmartBlue.

## 3 Réception des marchandises et identification du produit

3.1 Réception des marchandises

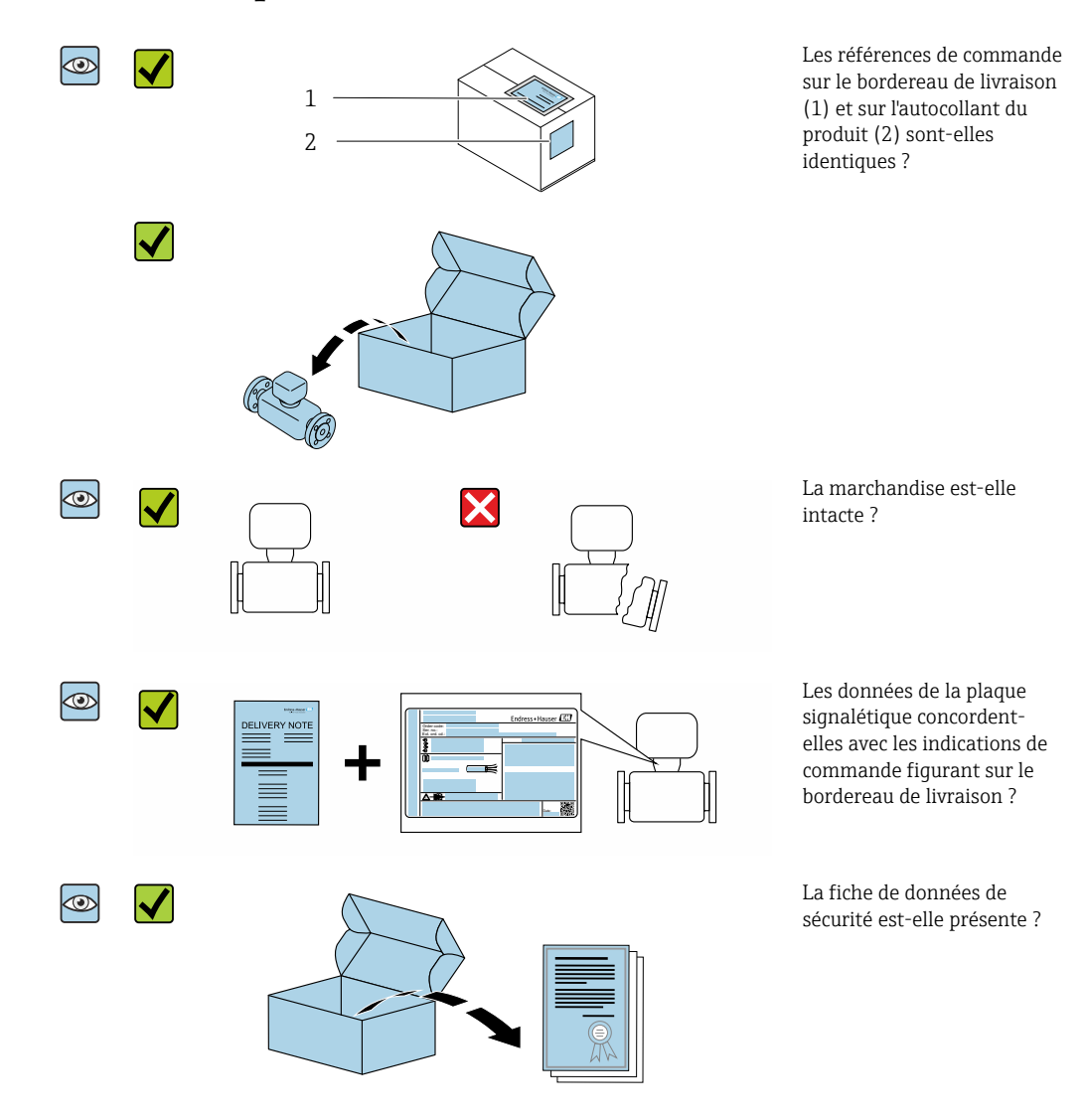

- Si l'une de ces conditions n'est pas remplie, adressez-vous à votre agence Endress +Hauser.
  - La documentation technique est disponible via Internet ou l'application *Endress* +*Hauser Operations App*, voir la section "Identification du produit".

## 3.2 Identification du produit

Les options suivantes sont disponibles pour l'identification de l'appareil de mesure : • Etiquette de l'appareil

- Référence de commande (order code) avec énumération des caractéristiques de l'appareil sur le bordereau de livraison
- Entrer le numéro de série figurant sur l'étiquette de l'appareil dans le *W@M Device Viewer* (www.endress.com/deviceviewer) : toutes les informations sur l'appareil de mesure sont affichées.
- Entrer le numéro de série figurant sur l'étiquette de l'appareil dans l'*Endress+Hauser Operations App* ou scanner le code matriciel 2-D (QR code) figurant sur l'appareil de mesure avec l'*Endress+Hauser Operations App* : toutes les informations sur l'appareil de mesure sont affichées.

## 3.2.1 Symboles sur l'appareil de mesure

| Symbole | Signification                                                                                                    |
|---------|----------------------------------------------------------------------------------------------------|
| Â       | <b>AVERTISSEMENT !</b><br>Cette remarque attire l'attention sur une situation dangereuse qui, lorsqu'elle n'est pas évitée, peut<br>entraîner la mort ou des blessures corporelles graves. Pour déterminer la nature du danger<br>potentiel et les mesures nécessaires pour l'éviter, consulter la documentation accompagnant<br>l'appareil de mesure. |
| Ĩ       | <b>Renvoi à la documentation</b><br>Renvoie à la documentation relative à l'appareil.                                                                                                    |

## 4 Stockage et transport

### 4.1 Conditions de stockage

Respecter les consignes suivantes lors du stockage :

- Conserver dans l'emballage d'origine en guise de protection contre les chocs.
- ► Stocker dans un endroit sec.
- ▶ Ne pas stocker à l'air libre.

Température de stockage  $\rightarrow \cong 43$ 

## 4.2 Transport du produit

Transporter l'appareil au point de mesure dans son emballage d'origine.

Ne pas enlever les disques ou capots de protection montés sur les raccords process. Ils évitent d'endommager mécaniquement les surfaces d'étanchéité et d'encrasser le tube de mesure.

## 4.3 Elimination des matériaux d'emballage

Tous les matériaux d'emballage sont écologiques et recyclables à 100 % : Carton selon la directive européenne sur les emballages 94/62CE ; la recyclabilité est confirmée par le symbole Resy apposé.

## 5 Montage

## 5.1 Conditions de montage

### 5.1.1 Position de montage

#### Emplacement de montage

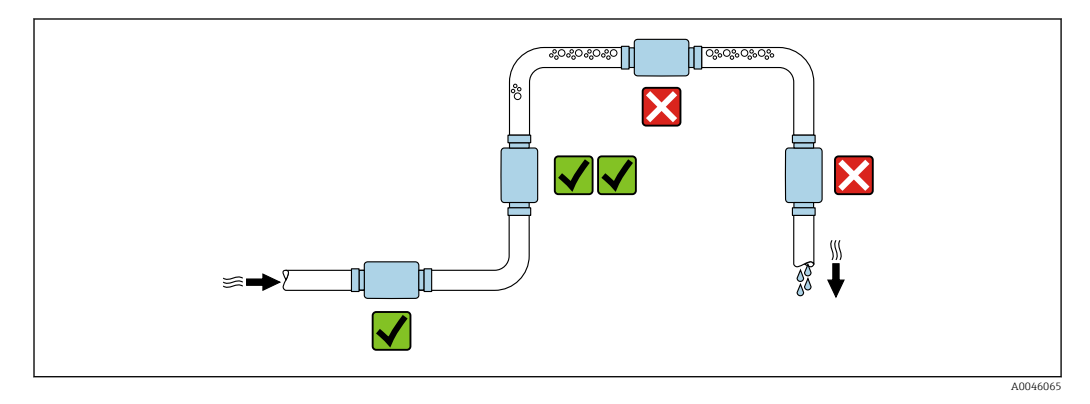

Monter de préférence le capteur dans une conduite montante.

#### Longueurs droites d'entrée et de sortie

Aucune longueur droite d'entrée et de sortie ne doit être considérée.

Les dimensions de montage donnent des informations sur les dimensions et les longueurs montées de l'appareil  $\rightarrow \cong 44$ 

La flèche indique le sens d'écoulement privilégié. Une mesure dans l'autre sens est également possible.→ 🗎 23

## 5.2 Montage de l'appareil de mesure

Monter l'appareil de mesure sans aucune tension mécanique afin que les forces de la conduite ne soient pas transférées à l'appareil de mesure.

#### **AVERTISSEMENT**

#### Risque de brûlure !

Si la température du produit ou la température ambiante dépasse 50 °C, certaines zones du boîtier peuvent chauffer à plus de 65 °C.

▶ Protéger le boîtier pour qu'il ne puisse pas être touché par accident.

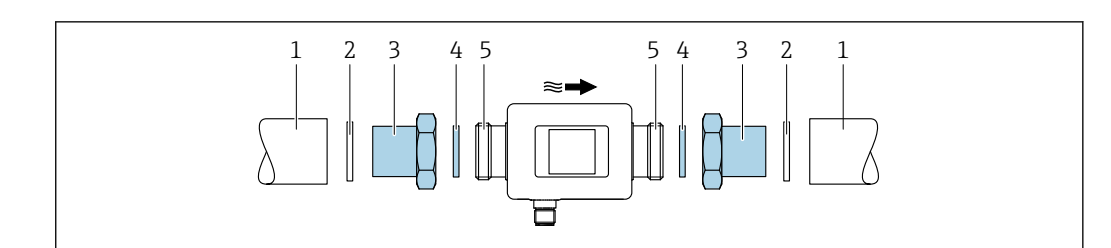

- 1 Appareil de mesure avec filetage
- 1 Conduite avec taraudage
- 2 Joint (non fourni)
- 3 Adaptateur : adaptateurs disponibles  $\rightarrow \square 40$
- 4 Joint (fourni) 5 Raccord de l'ap
  - Raccord de l'appareil de mesure, filetage

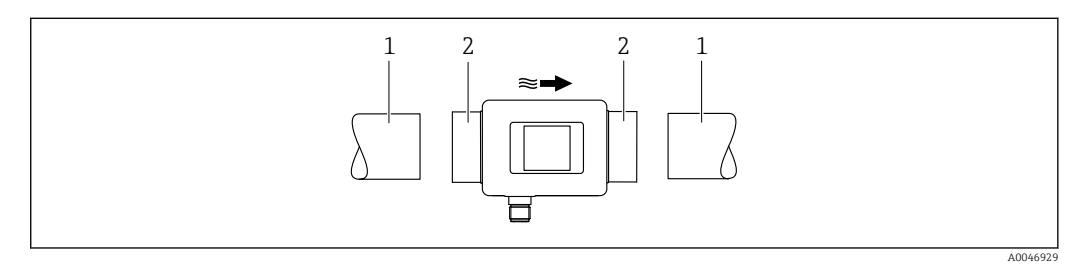

- 2 Appareil de mesure avec taraudage
- 1 Conduite avec filetage conique
- 2 Raccord de l'appareil de mesure, taraudage

Aucun joint n'est compris dans la livraison pour les appareils avec taraudage. Un matériau d'étanchéité approprié disponible dans le commerce peut être utilisé.

## 6 Raccordement électrique

## 6.1 Sécurité électrique

Conformément aux réglementations nationales applicables.

## 6.2 Exigences de raccordement

### 6.2.1 Exigences liées aux câbles de raccordement

Les normes et directives nationales s'appliquent.

| Câble de raccordement | M12 × 1 codage A                      |
|-----------------------|---------------------------------------|
| Section de conducteur | Au moins 0,12 mm <sup>2</sup> (AWG26) |
| Indice de protection  | IP65/67, degré de pollution 3         |

### 6.2.2 Affectation des broches, connecteur d'appareil

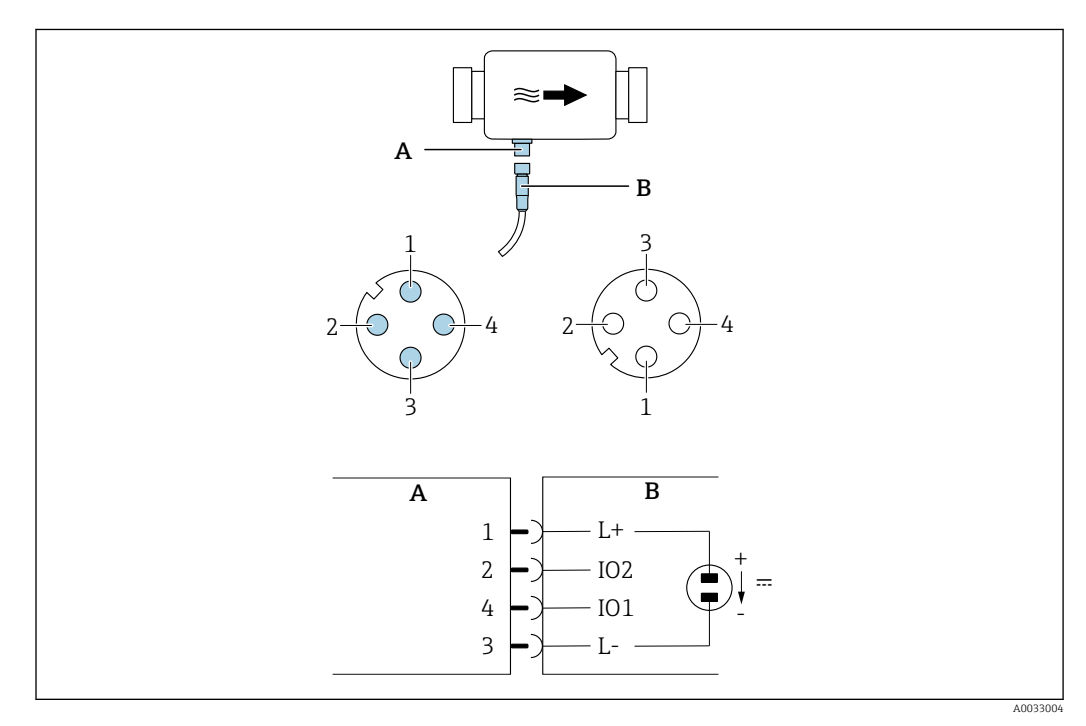

A Connecteur mâle (appareil de mesure)

*B Connecteur femelle (côté client)* 

1...4 Affectation des broches

#### Affectation des broches

| Broche | Affectation | Description                                                 |  |
|--------|-------------|-------------------------------------------------------------|--|
| 1      | L+          | Tension d'alimentation + (18 30 V <sub>DC</sub> /max. 3 W)  |  |
| 2      | IO2         | Entrée/sortie 2, peut être configurée indépendamment de IO1 |  |
| 3      | L-          | Tension d'alimentation -                                    |  |
| 4      | I01         | Entrée/sortie 1, peut être configurée indépendamment de IO2 |  |

#### Version de configuration sortie tout ou rien

Le comportement de commutation de IO1 et IO2 peut être configuré indépendamment l'une de l'autre.

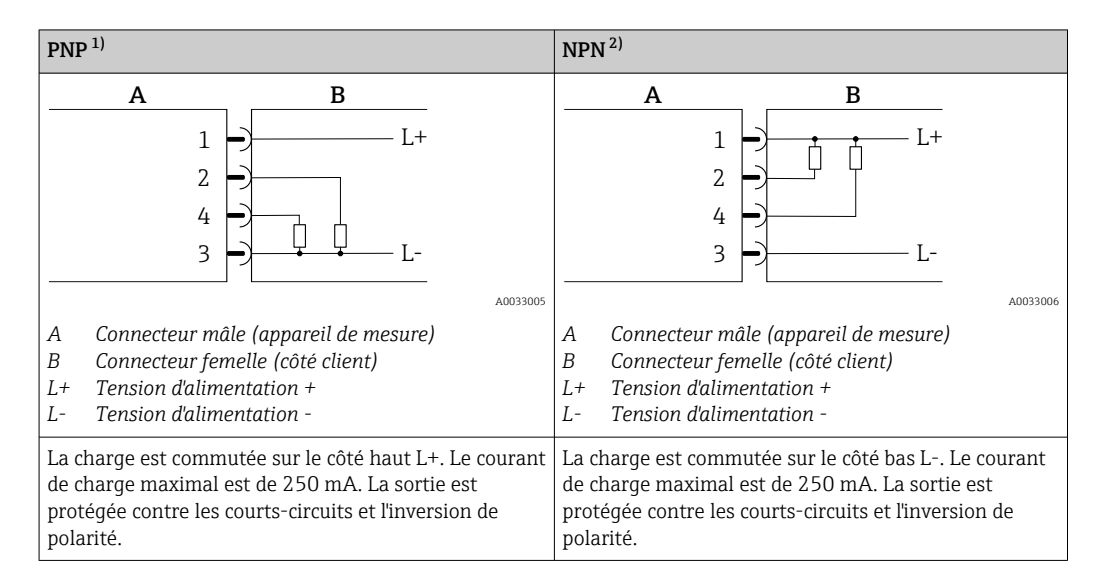

1) Positif Négatif Positif (high side switch)

2) Négatif Positif Négatif (low side switch)

#### Version de configuration sortie impulsion

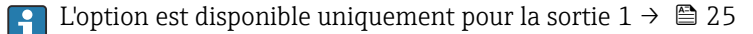

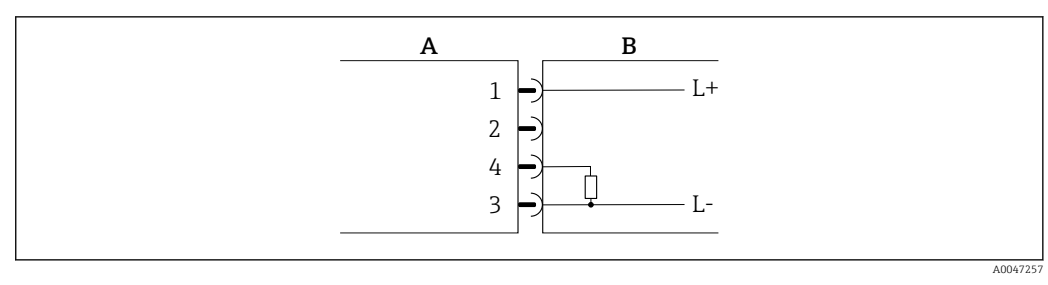

☑ 3 Sortie impulsion avec comportement de commutation PNP

- A Connecteur mâle (appareil de mesure)
- B Connecteur femelle (côté client)
- L+ Tension d'alimentation +
- L- Tension d'alimentation -

La charge est commutée sur le côté haut L+. Le courant de charge maximal est de 250 mA. La sortie est protégée contre les courts-circuits et l'inversion de polarité.

#### Version de configuration sortie courant

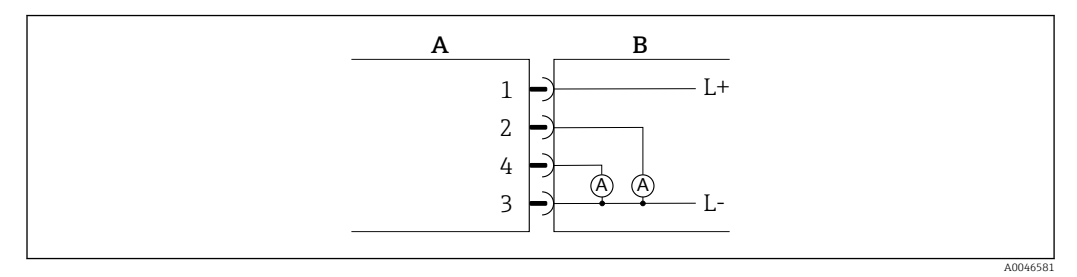

🖻 4 Sortie courant, active, 4 ... 20 mA

- A Connecteur mâle (appareil de mesure)
- B Connecteur femelle (côté client)
- L+ Tension d'alimentation +
- L- Tension d'alimentation -

Le courant s'écoule de la sortie à L-. La charge limite ne doit pas excéder  $500 \Omega$ . Une charge plus importante déforme le signal de sortie.

#### Version de configuration sortie tension

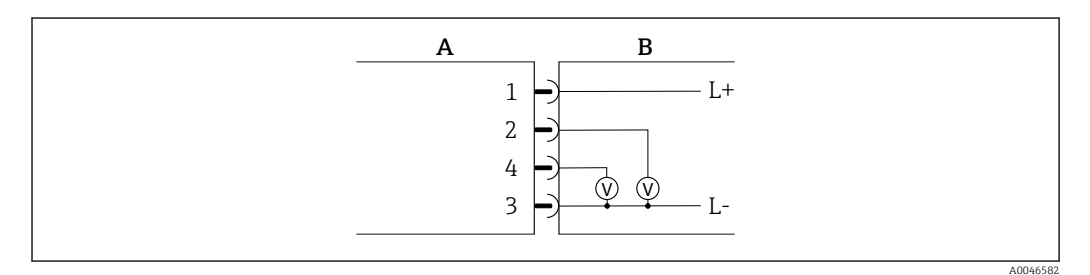

🖻 5 Sortie tension, active, 2 ... 10 V

- A Connecteur mâle (appareil de mesure)
- B Connecteur femelle (côté client)
- L+ Tension d'alimentation +
- L- Tension d'alimentation -

La tension de la sortie s'applique à L-. La charge doit être d'au moins 600  $\Omega$ . La sortie est protégée contre les courts-circuits et l'inversion de polarité.

#### Version de configuration entrée numérique

- 15 V (seuil d'enclenchement)
- 5 V (seuil de déclenchement)

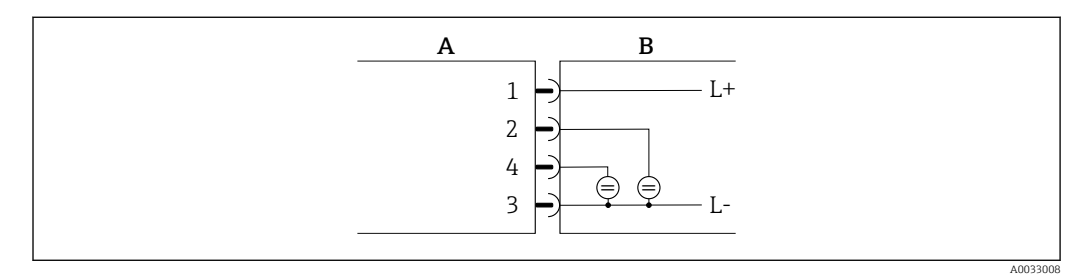

E 6 Entrée numérique

- A Connecteur mâle (appareil de mesure)
- *B Connecteur femelle (côté client)*
- L+ Tension d'alimentation +
- L- Tension d'alimentation -

Résistance interne : 7,5 k $\Omega$ 

#### Version de configuration IO-Link

P Option uniquement disponible pour la sortie 1 dans le sous-menu Output 1→ 🖺 24

L'appareil de mesure dispose d'une interface de communication IO-Link avec une vitesse de transmission de 38 400 et une seconde fonction IO sur la broche 2. Cela nécessite un module compatible IO-Link (maître IO-Link) pour fonctionner. L'interface de communication IO-Link permet un accès direct aux données de process et de diagnostic.

### 6.3 Raccordement de l'appareil de mesure

### AVIS

#### L'appareil de mesure ne peut être installé que par des techniciens dûment formés.

- Respecter les réglementations nationales et internationales en matière d'montage de systèmes électrotechniques.
- ► Alimentation électrique selon EN 50178, SELV, PELV ou Class 2.
- 1. Mettre le système hors tension.
- 2. Raccorder l'appareil de mesure via le connecteur.

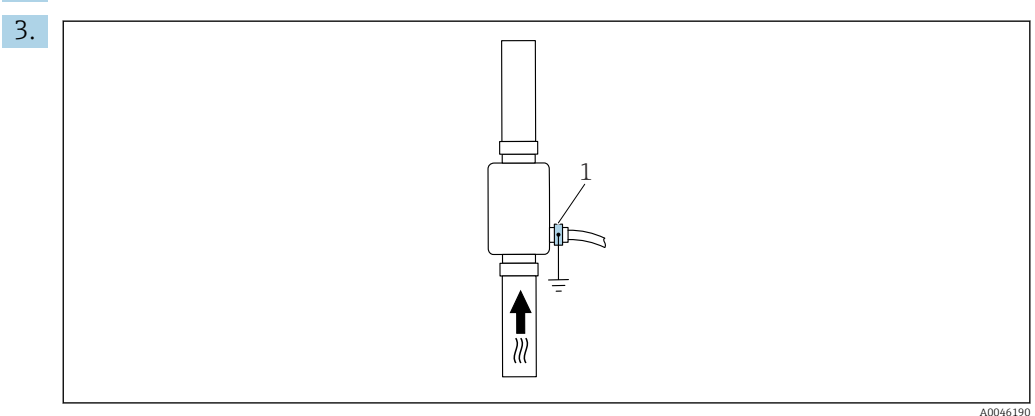

1 Borne de terre

Dans le cas de conduites non mises à la terre :

L'appareil doit être mis à la terre au moyen de la borne de terre (accessoire).

## 6.4 Contrôle du raccordement

| L'appareil et le câble sont-ils endommagés (contrôle visuel) ?                         |  |
|----------------------------------------------------------------------------------------|--|
| Les câbles montés sont-ils exempts de toute traction ?                                 |  |
| Le connecteur est-il correctement raccordé ?                                           |  |
| La tension d'alimentation correspond-elle aux spécifications de l'appareil de mesure ? |  |
| L'occupation des bornes du connecteur est-elle correcte ?                              |  |
| La compensation de potentiel est-elle correctement réalisée ?                          |  |

## 7 Options de configuration

## 7.1 Accès au menu de configuration via l'app SmartBlue

L'appareil peut être commandé et configuré via l'App SmartBlue. Dans ce cas, la connexion est établie via l'interface sans fil Bluetooth<sup>®</sup>.

Fonctions prises en charge

- Sélection de l'appareil dans la liste et accès à l'appareil (login)
- Configuration de l'appareil
- Accès aux valeurs mesurées, à l'état de l'appareil et aux informations de diagnostic

L'app SmartBlue peut être téléchargée gratuitement pour les appareils Android (Google Playstore) et les appareils iOS (iTunes Apple Store) : *Endress+Hauser SmartBlue* 

Accès direct à l'app avec le QR code :

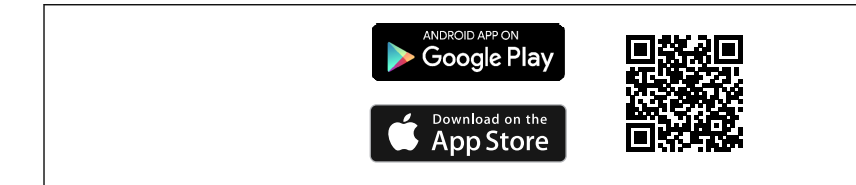

#### **Configuration requise**

- Appareils avec iOS : À partir d'iOS 11
- Appareils avec Android : version Android 6.0 KitKat ou plus récente

Télécharger l'app SmartBlue :

- 1. Installer et lancer l'app SmartBlue.
  - Une liste montre tous les appareils disponibles.
     Cette liste affiche les appareils avec le nom de repère configuré. Le réglage par défaut pour le nom de repère est EH\_DMA\_XYZZ (XYZZ = les 7 derniers chiffres du numéro de série de l'appareil).
- 2. Pour les appareils Android, activer le positionnement GPS (pas nécessaire pour les appareils avec IOS)
- 3. Sélectionner l'appareil dans la liste.
  - 🛏 La boîte de dialogue Login s'ouvre.

#### Se connecter :

- 4. Entrer le nom d'utilisateur : admin
- 5. Entrer le mot de passe initial : numéro de série de l'appareil.
  - └ Lors de la première connexion, un message est affiché, invitant à modifier le mot de passe.
- 6. Valider l'entrée.
  - └ Le menu principal s'ouvre.
- 7. En option : Changer le mot de passe Bluetooth<sup>®</sup> : Menu : Guidance  $\rightarrow$  Security  $\rightarrow$  Change Bluetooth password
- Mot de passe oublié ? Contacter le SAV Endress+Hauser.
  - Naviguer à travers les différents éléments d'information sur l'appareil : faire glisser l'écran sur le côté.

## 8 Intégration système

L'appareil de mesure dispose d'une interface de communication IO-Link. L'interface IO-Link permet un accès direct aux données de process et de diagnostic et permet à l'utilisateur de configurer l'appareil de mesure à la volée.

Propriétés :

- IO-Link Specification : Version 1.1
- IO-Link Smart Sensor Profile 2nd Edition
- Mode SIO : oui
- Vitesse : COM2 (38,4 kBaud)
- Temps de cycle minimal : 10 ms
- Largeur de données de process : 120 bit
- Sauvegarde des données IO-Link : oui
- Configuration des blocs : non
- Appareil opérationnel : L'appareil de mesure est opérationnel 4 secondes après l'application de la tension d'alimentation

Plus d'informations sur IO-Link sous www.io-link.com

🧃 Aperçu de la liste complète des paramètres IO-Link ISDU → 🖺 53

## 8.1 Aperçu des fichiers de description d'appareil

Données de version actuelles pour l'appareil

| Version de firmware                         | 01.01.zz                                               | Des informations sur la version de firmware peuvent être<br>trouvées :<br>• Sur la page de titre du manuel de mise en service<br>• Sur l'étiquette de l'appareil<br>• Dans le paramètre <b>Version logiciel</b> du menu Système |
|---------------------------------------------|--------------------------------------------------------|----------------------------------------------------------------------------------------------------|
| Date de sortie de la version<br>de firmware | 05.2019                                                |                                                                                                    |
| Version Profile                             | <ul><li>1.1</li><li>Smart Sensor<br/>Profile</li></ul> |                                                                                                    |

## 8.2 Fichier données mères

Afin d'intégrer des appareils de terrain dans un système de communication numérique, le système IO-Link a besoin d'une description des paramètres d'appareil, tels que les données de sortie, les données d'entrée, le format des données, le volume des données et la vitesse de transmission supportée.

Ces données sont disponibles dans le fichier de données mères (IODD<sup>1)</sup>), fourni au maître IO-Link pendant la mise en service du système de communication.

L'IODD peut être téléchargée comme suit :

- Endress+Hauser : www.endress.com
- IODDfinder : http://ioddfinder.io-link.com

<sup>1)</sup> IO Device Description

## 9 Mise en service

### 9.1 Mise sous tension de l'appareil

Après la mise sous tension, l'appareil de mesure passe en mode normal après un délai maximum de 4 s. Pendant la phase de démarrage, les sorties sont dans le même état que l'appareil de mesure en état désactivé.

## 9.2 Aperçu du menu de configuration

Aperçu du menu de configuration

| Guide utilisateur |                       |        |
|-------------------|-----------------------|--------|
|                   | ► Identification      | → 🗎 22 |
|                   | ► Unités système      | → 🗎 22 |
|                   | ► Capteur             | → 🖹 23 |
|                   | ► Sortie 1            | → 🗎 24 |
|                   | ► Sortie 2            | → 🖹 24 |
|                   | ► Totalisateur        | → 🖹 29 |
|                   | ► Affichage           | → 🗎 30 |
|                   | ► Gestion des données | → 🗎 31 |
|                   | ► Sécurité            | → 🖹 31 |
| Diagnostic        |                       | → 🗎 32 |
| Système           |                       |        |
|                   | ► Gestion des données | → 🗎 32 |
|                   | ► Firmware            | → 🗎 32 |

## 9.3 Configuration de l'appareil de mesure

### 9.3.1 Identification

La désignation de l'appareil et le niveau utilisateur peuvent être modifiés dans le sousmenu **Identification**.

#### Navigation

Menu : "Guidance"  $\rightarrow$  Identification

### 9.3.2 Configuration des unités système

Dans le sous-menu **System units**, il est possible de régler les unités de l'ensemble des valeurs mesurées.

#### Navigation

#### Menu : "Guide utilisateur" → Unités système

Aperçu des paramètres avec description sommaire

| Paramètre                | Description                                   | Sélection                                                                                                  | Réglage par défaut |
|--------------------------|-----------------------------------------------|----------------------------------------------------------------------------------------------------|--------------------|
| Unité de débit volumique | Sélectionner l'unité pour le débit volumique. | <ul> <li>l/s, m<sup>3</sup>/h, l/min, l/h</li> <li>gal/min (us), fl. oz/min</li> </ul>                     | l/min              |
| Unité de volume          | Sélectionner l'unité pour le volume.          | <ul> <li>ml, l, m<sup>3</sup></li> <li>fl. oz (us), gal (us)</li> </ul>                                    | ml                 |
| Unité de température     | Sélectionner l'unité pour la température.     | ● ℃<br>● °F                                                                                                | °C                 |
| Totalizer unit           | Sélectionner l'unité pour le totalisateur.    | <ul> <li>ml, l, m<sup>3</sup></li> <li>kl, Ml</li> <li>fl. oz (us), gal (us)</li> <li>kgal (us)</li> </ul> | m <sup>3</sup>     |
| Unité de conductivité    | Sélectionner l'unité pour la conductivité.    | <ul> <li>μS/cm</li> <li>S/m</li> <li>mS/cm</li> </ul>                                                      | µS/cm              |

### 9.3.3 Réglage du sens de montage et de la mesure

Le sous-menu **Sensor** contient tous les paramètres pour le réglage spécifique de l'appareil de mesure.

#### Navigation

Menu : "Guide utilisateur"  $\rightarrow$  Capteur

| Paramètre       | Description                                                                            | Sélection/entrée                                                                                                    | Réglage par défaut                                                                                                    |
|-----------------|----------------------------------------------------------------------------------------|----------------------------------------------------------------------------------------------------|----------------------------------------------------------------------------------------------------|
| Sens de montage | Sélectionner le sens de<br>montage.                                                    | <ul> <li>Flow in arrow direction (en avant)<br/>Mesure de débit positive dans le sens de la flèche.</li> <li>Flow against arrow direction (en arrière)<br/>Mesure de débit positive dans le sens opposé à celui de la flèche.</li> </ul>                                                                                                    | Flow in arrow direction (en avant)                                                                                                    |
| Valeur 'on'     | Entrer le seuil<br>d'enclenchement pour la<br>suppression des débits de<br>fuite.      | <ul> <li>Nombre positif à virgule flottante</li> <li>Une valeur mesurée de débit inférieure au seuil<br/>d'enclenchement force l'affichage à zéro. En cas d'arrêt de<br/>l'installation, cela évite que le totalisateur continue de compter<br/>alors qu'il n'y a plus de débit.<br/>La valeur mesurée clignote sur l'afficheur lorsque la<br/>suppression des débits de fuite est active.<br/>La suppression des débits de fuite est de nouveau désactivée<br/>dès que la valeur mesurée de débit dépasse 1,5 fois la valeur<br/>'on'.</li> </ul> | Dépend du diamètre<br>nominal :<br>DN 15 (½") :<br>0,05 l/min (0,013 gal/min)<br>DN 20 (¾") :<br>0,1 l/min (0,026 gal/min)<br>DN 25 (1") :<br>0,2 l/min (0,052 gal/min)<br>DN 50 (2") :<br>1,5 l/min (0,4 gal/min) |
| Amortissement   | Entrer la constante de temps<br>pour l'amortissement de la<br>valeur mesurée de débit. | 0 10 s                                                                                                    | 0 s                                                                                                    |

### 9.3.4 Configuration des modules IO

L'appareil de mesure dispose de deux entrées signal ou sorties signal pouvant être configurées indépendamment les unes des autres :

- Sortie courant  $\rightarrow \cong 24$
- Sortie impulsion  $\rightarrow \cong 25$
- Sortie commutation  $\rightarrow \cong 26$
- Sortie tension  $\rightarrow \square 27$
- Entrée numérique  $\rightarrow \cong 28$

#### Navigation

Menu : "Guide utilisateur"  $\rightarrow$  Sortie 1

Menu : "Guide utilisateur"  $\rightarrow$  Sortie 2

Aperçu des paramètres avec description sommaire

| Paramètre | Description                                            | Sélection                                                                                                    | Réglage par défaut |
|-----------|--------------------------------------------------------|----------------------------------------------------------------------------------------------------|--------------------|
| Sortie 1  | Sélectionner le mode de fonctionnement de la sortie 1. | <ul> <li>Sortie impulsion</li> <li>Sortie courant</li> <li>Sortie commutation</li> <li>Sortie tension</li> <li>Entrée numérique</li> <li>IO-Link</li> <li>Arrêt</li> </ul> | IO-Link            |
| Sortie 2  | Sélectionner le mode de fonctionnement de la sortie 2. | <ul> <li>Sortie courant</li> <li>Sortie commutation</li> <li>Sortie tension</li> <li>Entrée numérique</li> <li>Arrêt</li> </ul>                                            | Arrêt              |

#### Configuration de la sortie courant

Le sous-menu Current output contient tous les paramètres pouvant être réglés pour la configuration de la sortie courant.

La sortie est utilisée pour délivrer des variables de process de façon analogique sous la forme d'un courant 4-20 mA.

#### Navigation

Menu : "Guide utilisateur"  $\rightarrow$  Sortie 1  $\rightarrow$  Sortie courant

Menu : "Guide utilisateur"  $\rightarrow$  Sortie 2  $\rightarrow$  Sortie courant

| Paramètre                  | Description                                                 | Sélection/entrée                                                                         | Réglage par défaut                                                                                                    |
|----------------------------|-------------------------------------------------------------|------------------------------------------------------------------------------------------|----------------------------------------------------------------------------------------------------|
| Affectation sortie courant | Sélectionner la variable de process pour la sortie courant. | <ul><li>Arrêt</li><li>Débit volumique</li><li>Température</li><li>Conductivité</li></ul> | Débit volumique                                                                                                    |
| Valeur 4 mA                | Entrer la valeur 4 mA.                                      | Nombre à virgule flottante avec signe                                                    | 0 l/min                                                                                                    |
| Valeur 20 mA               | Entrer la valeur 20 mA.                                     | Nombre à virgule flottante avec signe                                                    | Dépend du diamètre nominal :<br>DN 15 (½") : 25 l/min (6,6 gal/min)<br>DN 20 (¾") : 50 l/min (13,2 gal/min)<br>DN 25 (1") : 100 l/min (26,4 gal/min)<br>DN 50 (2") : 750 l/min (198,1 gal/min) |

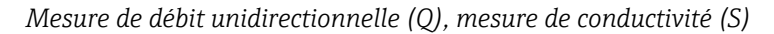

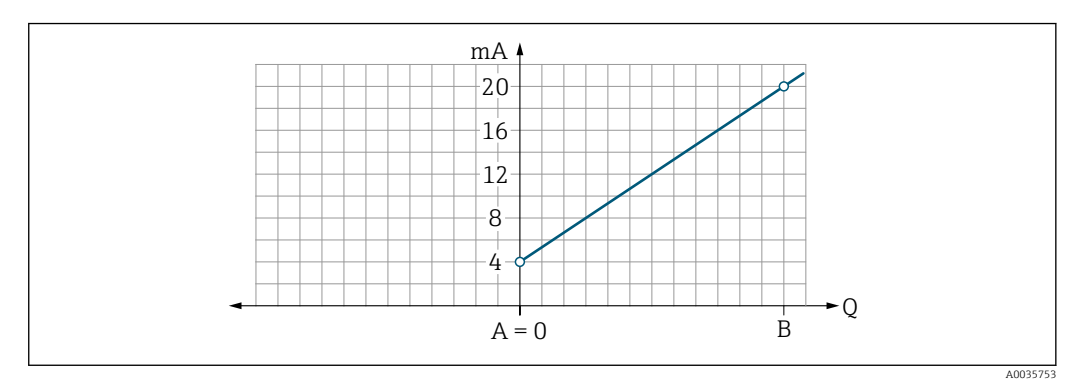

A Début d'échelle = 0

B Fin d'échelle

Q Débit

- Le courant I est interpolé de façon linéaire entre le début d'échelle (A) et la fin d'échelle (B).
- La gamme de sortie s'arrête à 20,5 mA.

Mesure de débit bidirectionnelle (Q), mesure de température (T)

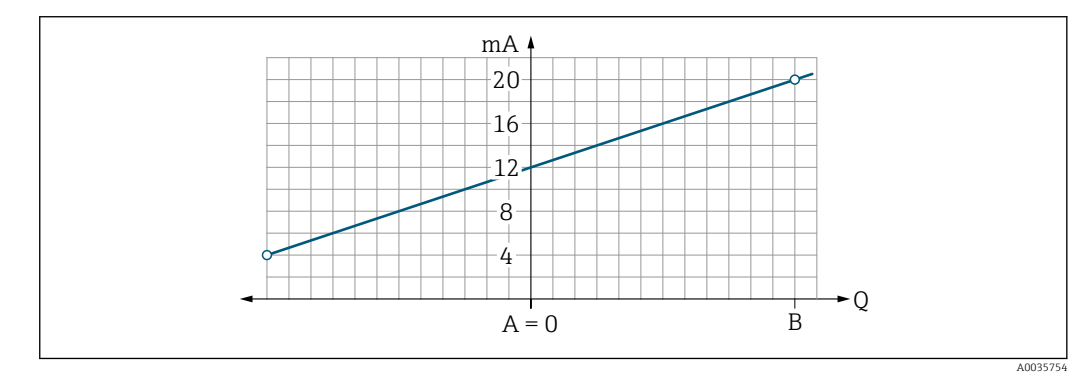

- A Début d'échelle
- B Fin d'échelle
- Q Débit

 Le courant I est interpolé de façon linéaire entre le début d'échelle (A) et la fin d'échelle (B).

 Plutôt que d'avoir une limite supérieure et inférieure stricte, la gamme de sortie se termine à 20,5 mA à l'extrémité supérieure et à 3,8 mA à l'extrémité inférieure

#### Configuration de la sortie impulsion

Le sous-menu Pulse output contient tous les paramètres pouvant être réglés pour la configuration de la sortie impulsion.

#### Navigation

Menu : "Guide utilisateur"  $\rightarrow$  Sortie 1

| Paramètre            | Description                                      | Entrée utilisateur                    | Réglage par défaut                                                                                                    |
|----------------------|--------------------------------------------------|---------------------------------------|----------------------------------------------------------------------------------------------------|
| Valeur par impulsion | Entrer la valeur pour l'émission des impulsions. | Nombre à virgule flottante avec signe | Dépend du diamètre nominal :<br>DN 15 (½") : 0,5 ml<br>DN 20 (¾") : 1,0 ml<br>DN 25 (1") : 2,0 ml<br>DN 50 (2") : 10,0 ml |

La fréquence de répétition des impulsions actuelle est calculée à partir du débit actuel et de la valeur d'impulsion configurée :

Fréquence de répétition = débit/valeur d'impulsion

#### Exemple

- Débit : 24 l/min
- Valeur d'impulsion : 0,001 l
- Fréquence de répétition d'impulsion = 400 Pulse/s

La sortie impulsion n'émet que des composantes de débit positives dans le sens de montage défini. Les composants de débit négatifs sont ignorés et ne figurent pas au bilan.

**P** La suppression des débits de fuite  $\rightarrow \oplus$  23 réinitialise la sortie impulsion.

#### Configuration de la sortie tout ou rien

Le sous-menu Switch output contient tous les paramètres pouvant être réglés pour la configuration de la sortie tout ou rien.

#### Navigation

Menu : "Guide utilisateur"  $\rightarrow$  Sortie 1

Menu : "Guide utilisateur"  $\rightarrow$  Sortie 2

| Paramètre                  | Description                                                    | Sélection/entrée                                                                                                    | Réglage par<br>défaut      |
|----------------------------|----------------------------------------------------------------|----------------------------------------------------------------------------------------------------|----------------------------|
| Polarité                   | Sélectionner le<br>comportement de<br>commutation.             | <ul> <li>NPN (low-side-switch)<br/>Commute la charge du côté bas par rapport à L-</li> <li>PNP (high-side-switch)<br/>Commute la charge du côté haut par rapport à L+</li> </ul>                                                                                                    | PNP (high-<br>side-switch) |
| Affectation sortie<br>état |                                                                | <ul> <li>Arrêt <ul> <li>La sortie tout ou rien est désactivée en permanence (ouverte, non conductrice).</li> </ul> </li> <li>Marche <ul> <li>La sortie tout ou rien est activée en permanence (fermée, conductrice).</li> </ul> </li> <li>Comportement du diagnostique <ul> <li>La sortie se désactive lorsqu'un événement avec le signal d'état F se produit.</li> </ul> </li> <li>Seuil débit volumique <ul> <li>Indique si une valeur limite spécifiée a été atteinte pour la variable de process.</li> </ul> </li> <li>Seuil conductivité <ul> <li>Indique si une valeur limite spécifiée a été atteinte pour la variable de process.</li> </ul> </li> <li>Seuil conductivité <ul> <li>Indique si une valeur limite spécifiée a été atteinte pour la variable de process.</li> </ul> </li> <li>Seuil totalisateur volume <ul> <li>Gamme débit volumique</li> <li>Gamme température</li> <li>Gamme conductivité</li> <li>Gamme totalisateur volume</li> <li>Détection de tube vide</li> <li>La sortie est désactivée lorsque la détection tube vide est activée.</li> </ul> </li> </ul> | Arrêt                      |
| Seuil<br>d'enclenchement   | Entrer la valeur mesurée<br>pour le seuil<br>d'enclenchement.  | Nombre à virgule flottante avec signe                                                                                                    | 1000 m <sup>3</sup> /h     |
| Seuil de<br>déclenchement  | Entrer la valeur mesurée<br>pour le seuil de<br>déclenchement. | Nombre à virgule flottante avec signe                                                                                                    | 1000 m³/h                  |

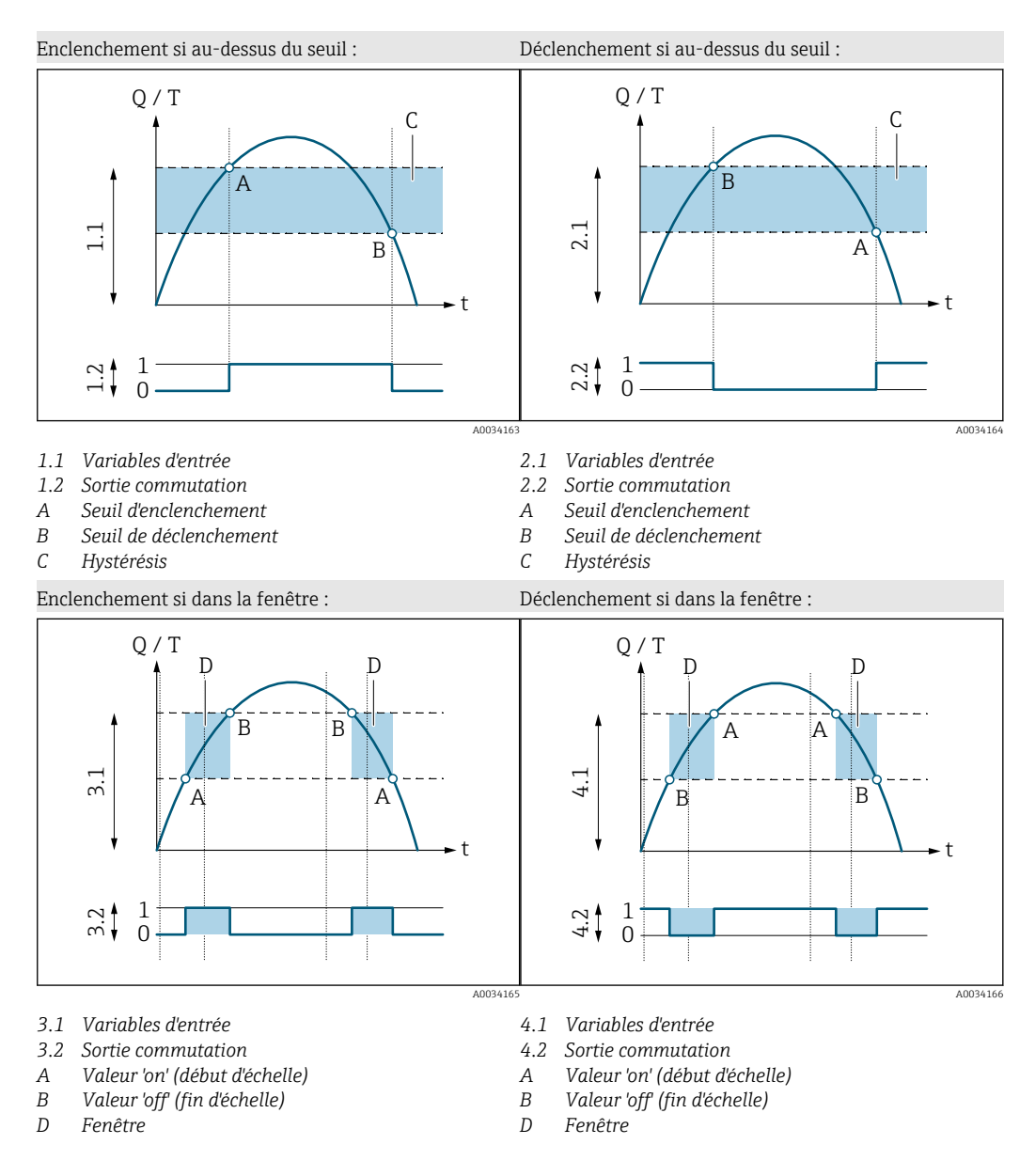

#### Configuration de la sortie tension

Le sous-menu Voltage output contient tous les paramètres pouvant être réglés pour la configuration de la sortie tension.

#### Navigation

Menu : "Guide utilisateur"  $\rightarrow$  Sortie 1

Menu : "Guide utilisateur"  $\rightarrow$  Sortie 2

Aperçu des paramètres avec description sommaire

| Paramètre                      | Description                                                 | Sélection/entrée                                                                              | Réglage par défaut                                                                                                    |
|--------------------------------|-------------------------------------------------------------|-----------------------------------------------------------------------------------------------|----------------------------------------------------------------------------------------------------|
| Attribuez la tension de sortie | Sélectionner la variable de process pour la sortie tension. | <ul> <li>Arrêt</li> <li>Débit volumique</li> <li>Température</li> <li>Conductivité</li> </ul> | Débit volumique                                                                                                    |
| Valeur 2 V                     | Entrer la valeur de début d'échelle.                        | Nombre à virgule flottante avec signe                                                         | 0 l/min                                                                                                    |
| Valeur 10 V                    | Entrer la valeur de fin d'échelle.                          | Nombre à virgule flottante avec signe                                                         | Dépend du diamètre nominal :<br>DN 15 (½") : 25 l/min<br>DN 20 (¾") : 50 l/min<br>DN 25 (1") : 100 l/min<br>DN 50 (2") : 750 l/min |

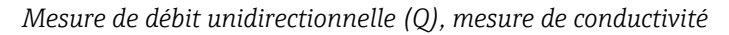

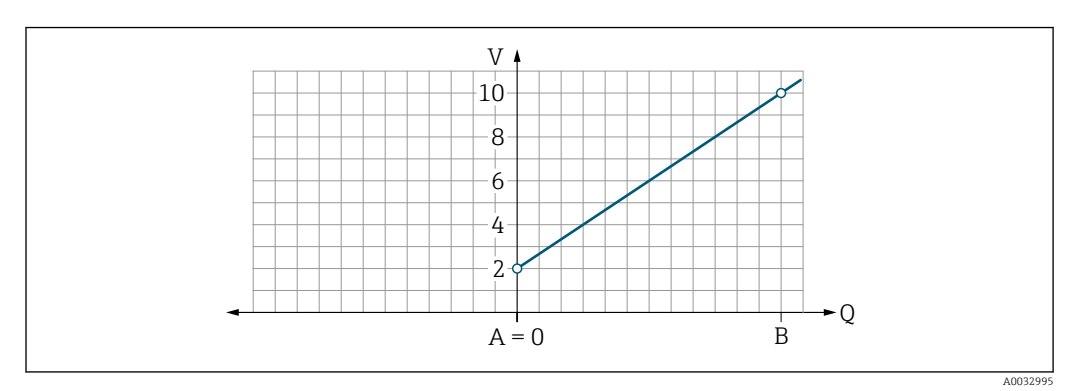

- A Début d'échelle = 0
- B Fin d'échelle
- Q Débit
- La tension U est interpolée de façon linéaire entre le début d'échelle (A) et la fin d'échelle (B).
- La gamme de sortie s'arrête à 10,25 V.

Mesure de débit bidirectionnelle (Q), mesure de température (T)

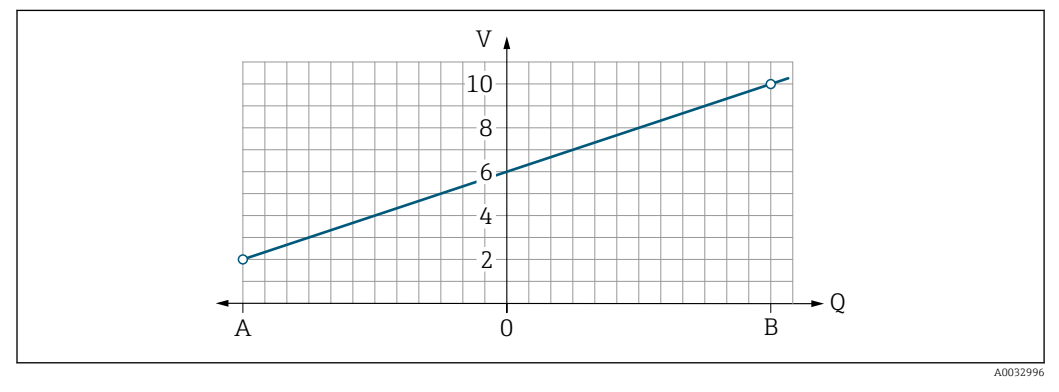

- A Début d'échelle
- B Fin d'échelle
- Q Débit
- La tension U est interpolée de façon linéaire entre le début d'échelle (A) et la fin d'échelle (B).
- Plutôt que d'avoir une limite supérieure et inférieure stricte, la gamme de sortie se termine à 10,25 V à l'extrémité supérieure et à 1,9 V à l'extrémité inférieure

#### Configuration de l'entrée numérique

Le sous-menu **Digital input** contient tous les paramètres devant être réglés pour la configuration de l'entrée numérique.

L'entrée est utilisée pour contrôler une action avec signal de tension externe. La durée d'impulsion minimum est 100 ms.

#### Navigation

Menu : "Guide utilisateur"  $\rightarrow$  Sortie 1

#### Menu : "Guide utilisateur" $\rightarrow$ Sortie 2

Aperçu des paramètres avec description sommaire

| Paramètre                       | Description                                                                | Sélection                                                                                                    | Réglage par défaut                  |
|---------------------------------|----------------------------------------------------------------------------|----------------------------------------------------------------------------------------------------|-------------------------------------|
| Niveau actif                    | Sélectionner le comportement<br>de commutation pour l'entrée<br>numérique. | <ul> <li>Haut<br/>L'entrée réagit à un niveau haut/front positif</li> <li>Bas<br/>L'entrée réagit à un niveau bas/front négatif</li> </ul>                                                                                                    | Haut                                |
| Attribuez le statut<br>d'entrée | Sélectionner la fonction pour<br>l'entrée numérique.                       | <ul> <li>Arrêt</li> <li>Réinitialisation du totalisateur<br/>Pour réinitialiser le totalisateur (commandé sur front)<br/>(front positif/négatif)</li> <li>Dépassement débit <ul> <li>Valeur mesurée de débit = 0</li> <li>Aucun effet sur la mesure de température (commandé sur niveau)<br/>(niveau haut/bas)</li> </ul> </li> </ul> | Réinitialisation du<br>totalisateur |

### 9.3.5 Totalisateur

Le totalisateur peut être remis à zéro à l'aide du sous-menu **Reset totalizer**.

#### Navigation

Menu : "Guidance"  $\rightarrow$  Totalizer

| Paramètre        | Description                    | Affichage/options                                                                                                    | Réglage par défaut |
|------------------|--------------------------------|----------------------------------------------------------------------------------------------------|--------------------|
| Volume totalizer | Entrer la valeur.              | Nombre à virgule flottante avec signe                                                                                                  | 0 m <sup>3</sup>   |
| Reset totalizer  | Remise à zéro du totalisateur. | <ul> <li>Cancel<br/>Le totalisateur n'est pas remis à zéro.</li> <li>Reset + totalize<br/>Le totalisateur est remis à zéro.</li> </ul> | Cancel             |

### 9.3.6 Configuration de l'afficheur

Le sous-menu **Display** contient tous les paramètres pouvant être réglés pour la configuration de l'afficheur local.

#### Navigation

 $Menu: "Guide utilisateur" \rightarrow Affichage$ 

| Paramètre          | Description                                                          | Sélection/entrée                                                                                                    | Réglage par<br>défaut            |
|--------------------|----------------------------------------------------------------------|----------------------------------------------------------------------------------------------------|----------------------------------|
| Format d'affichage | Sélectionner la manière dont les<br>valeurs mesurées sont affichées. | Valeur affichée 1e ligne + valeur affichée 2e ligne :<br>Débit volumique + température<br>Débit volumique + totalisateur<br>Température + totalisateur<br>Débit volumique + conductivité<br>Totalisateur + conductivité<br>Température + conductivité | Débit volumique +<br>température |
|                    |                                                                      | 4 valeurs d'affichage :<br>Débit volumique + température + totalisateur + conductivité                                                                                                    |                                  |
|                    |                                                                      | 2 valeurs d'affichage (multiplex) :<br>Débit volumique + totalisateur / température + conductivité                                                                                                    |                                  |
| Rotation display   | Sélectionner la rotation de<br>l'afficheur local.                    | <ul> <li>Auto (automatique)</li> <li>L'affichage tourne automatiquement en fonction de la position de montage</li> </ul>                                                                                                    | Auto                             |
|                    |                                                                      | <ul> <li>0°</li> <li>Lisible en position horizontale avec écoulement de la gauche vers la droite</li> </ul>                                                                                                    |                                  |
|                    |                                                                      |                                                                                                    |                                  |
|                    |                                                                      | <ul> <li>90°</li> <li>Lisible en position verticale avec écoulement du bas vers le haut</li> </ul>                                                                                                    |                                  |
|                    |                                                                      |                                                                                                    |                                  |
|                    |                                                                      | (((<br>                                                                                                    |                                  |
|                    |                                                                      | <ul> <li>180°</li> <li>Lisible en position horizontale avec écoulement de la droite vers la gauche</li> </ul>                                                                                                    |                                  |
|                    |                                                                      |                                                                                                    |                                  |
|                    |                                                                      | A0033015                                                                                                    |                                  |

| Paramètre      | Description                           | Sélection/entrée                                                                                    | Réglage par<br>défaut |
|----------------|---------------------------------------|----------------------------------------------------------------------------------------------------|-----------------------|
|                |                                       | <ul> <li>270°</li> <li>Lisible en position verticale avec écoulement du haut vers le bas</li> </ul> |                       |
| Rétroéclairage | Régler l'intensité du rétroéclairage. | 0100%                                                                                               | 50 %                  |

### 9.3.7 Gestion des données

#### Export configuration as report

La configuration de l'appareil peut être exportée sous forme de rapport PDF et sauvegardée dans le terminal mobile ou transmise grâce à cette fonction.

#### Enregistrer configuration dans fichier

La configuration de l'appareil est enregistrée dans l'app. La configuration d'appareil enregistrée peut être transférée à un autre appareil de mesure à l'aide de la fonction Système  $\rightarrow$  "Charger configuration à partir de l'app".

#### Navigation

Menu : "Guidance" → Data management

### 9.3.8 Sécurité

Le sous-menu **Sécurité** contient tous les paramètres nécessaires pour définir le code d'accès et configurer la connexion Bluetooth.

#### Navigation

Menu : "Guide utilisateur" → Sécurité

#### Aperçu des paramètres avec description sommaire

| Paramètre                         | Description                                                                                                    | Entrée/sélection/affichage                                                                                                    | Réglage usine                       |
|-----------------------------------|----------------------------------------------------------------------------------------------------|----------------------------------------------------------------------------------------------------|-------------------------------------|
| Définir code<br>d'accès           | Définir un code d'accès spécifique à l'utilisateur pour restreindre<br>l'accès en écriture aux paramètres.                                                                      | Chaîne de nombres à 4 chiffres                                                                                                    | 0000                                |
| Bluetooth                         | Activer ou désactiver l'interface sans fil <i>Bluetooth</i> <sup>®</sup> .<br>Si l'interface est désactivée, elle ne peut être réactivée qu'en tapotant sur l'appareil.         | <ul> <li>Désactiver</li> <li>Désactiver l'interface.</li> <li>La connexion avec l'appareil de<br/>mesure est interrompue.</li> <li>Activer</li> </ul> | Activer                             |
| Changer mot de<br>passe Bluetooth | Changer le mot de passe Bluetooth<br>Conserver le mot de passe en un lieu sûr. En cas de perte du<br>mot de passe, Endress+Hauser ne peut pas rétablir l'accès à<br>l'appareil. | Chaîne de caractères comprenant des<br>chiffres, des lettres et des caractères<br>spéciaux                                                            | Numéro de<br>série de<br>l'appareil |

#### Activer le Bluetooth en tapotant sur l'appareil

1. Activer le Bluetooth en tapotant trois fois sur le boîtier.

2. Établir une connexion avec l'appareil via l'app SmartBlue.

## 9.4 Diagnostique

Le menu **Diagnostique** permet de simuler, sans situation réelle d'écoulement, diverses variables dans le process et le mode d'alarme appareil, et de vérifier les chaînes de signaux en aval (commutation de vannes ou circuits de régulation).

#### Navigation

Menu "Diagnostique"

Aperçu des paramètres avec description sommaire

| Paramètre                   | Description                                             | Sélection/entrée                                                                                                    | Réglage par défaut                                                       |
|-----------------------------|---------------------------------------------------------|----------------------------------------------------------------------------------------------------|--------------------------------------------------------------------------|
| Diagnostic actuel           | Un événement de diagnostic s'est<br>produit.            | <ul> <li>Affiche l'événement de diagnostic actuel ainsi que<br/>l'information de diagnostic.</li> <li>Si deux ou plusieurs messages surviennent<br/>simultanément, le message ayant la priorité la plus<br/>élevée s'affiche.</li> </ul> | Symbole pour niveau<br>diagnostic, code<br>diagnostic et texte<br>court. |
| Simulation variable process | Activer la simulation des variables de process.         | <ul> <li>Arrêt         <ul> <li>La simulation est désactivée.</li> </ul> </li> <li>Marche         <ul> <li>La simulation est activée.</li> </ul> </li> <li>Une fois le test réalisé, désactiver à nouveau la simulation.</li> </ul>      | Arrêt                                                                    |
| Valeur débit<br>volumique   | Entrer la valeur pour la simulation du débit volumique. | Nombre positif à virgule flottante                                                                                                    | -                                                                        |
| Valeur température          | Entrer la valeur pour la simulation de la température.  | Nombre positif à virgule flottante                                                                                                    | _                                                                        |
| Valeur conductivité         | Entrer la valeur pour la simulation de la conductivité. | Nombre positif à virgule flottante                                                                                                    | -                                                                        |

## 9.5 Système

Le sous-menu **System** contient tous les paramètres pouvant être utilisés pour l'administration de l'appareil.

#### Navigation

Menu : "Système"

| Paramètre                                        | Description                                                                                                    | Entrée/sélection/<br>affichage                                                   | Réglage par<br>défaut |
|--------------------------------------------------|----------------------------------------------------------------------------------------------------|----------------------------------------------------------------------------------|-----------------------|
| Droits d'accès via logiciel                      | Affiche les droits d'accès. Aucune entrée/sélection de l'utilisateur n'est possible.                                                                                                    | <ul><li> Opérateur</li><li> Maintenance</li></ul>                                | Maintenance           |
| Entrer code d'accès                              | Entrer le code d'accès défini. $\rightarrow \textcircled{B} 31$<br>Restreindre l'accès en écriture aux paramètres afin de protéger la<br>configuration de l'appareil contre toute modification non autorisée. | Chaîne de nombres à 4<br>chiffres                                                | 0000                  |
| Reset appareil                                   | Réinitialiser l'ensemble de la configuration de l'appareil ou une partie à un état défini.                                                                                                    | <ul><li>Annuler</li><li>Au réglage usine</li><li>Redémarrer l'appareil</li></ul> | Annuler               |
| Exporter la configuration<br>en tant que rapport | La configuration de l'appareil peut être exportée sous forme de rapport<br>PDF et enregistrée dans l'appareil mobile ou transmise à l'aide de cette<br>fonction.                                              | -                                                                                | -                     |

| Paramètre                                    | Description                                                                                                    | Entrée/sélection/<br>affichage | Réglage par<br>défaut |
|----------------------------------------------|----------------------------------------------------------------------------------------------------|--------------------------------|-----------------------|
| Enregistrer configuration dans fichier       | La configuration de l'appareil est enregistrée dans l'app. La configuration d'appareil enregistrée peut être transférée à un autre appareil de mesure à l'aide de la fonction Système $\rightarrow$ "Charger configuration à partir du fichier". | -                              | -                     |
| Charger la configuration à partir du fichier | La configuration enregistrée de l'appareil peut être téléchargée vers un nouvel appareil de mesure à l'aide de cette fonction.                                                                                                    | -                              | -                     |

## 10 Configuration

## **10.1** Vue rapide de la configuration hors ligne

Si l'utilisateur tape avec son poing ou un objet sur la partie supérieure du boîtier (p. ex. sur la flèche indiquant le sens du débit)),, l'appareil affiche une vue d'ensemble des paramètres préréglés.

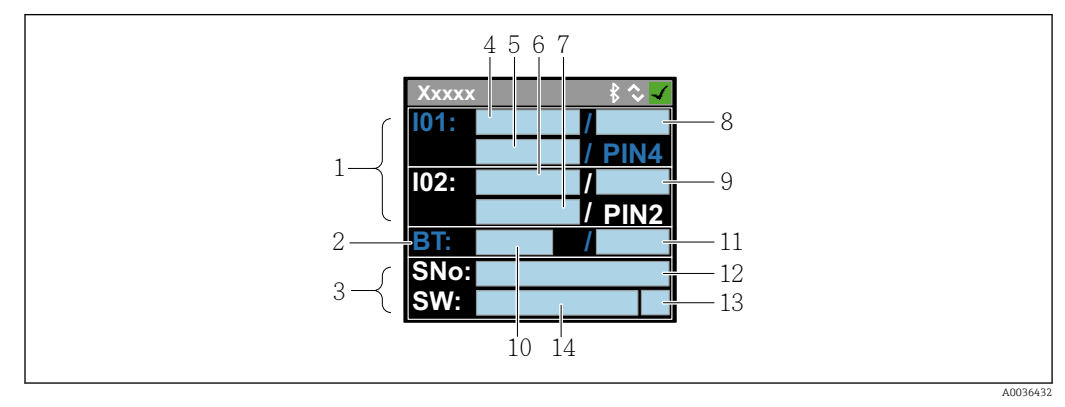

Informations dans la disposition d'état, aperçu des paramètres préconfigurés

- 1 Zone I/O
- 2 Zone Bluetooth
- 3 Zone d'identification
- 4 I/O type 1
- 5 I/O valeur actuelle type 1
- 6 I/O type 2
- 7 *I/O valeur actuelle type 2*
- 8 I/O affectation type 1
- 9 I/O affectation type 2
- 10 État du module Bluetooth
- 11 État de la connexion Bluetooth
- 12 Numéro de série
- 13 Rôle utilisateur : Opérateur (O), Maintenance (M)
- 14 Version de software

| Zone E/S | (entre | parenthèses | : numéro | de pos. | $\rightarrow$ | 🛃 7, | 🗎 34) |
|----------|--------|-------------|----------|---------|---------------|------|-------|
|----------|--------|-------------|----------|---------|---------------|------|-------|

| I/O type ( 4, 6) | I/O affectation (8, 9)                                                                         | )                                                                                          | I/O valeur actuelle (                  | 5, 7)                                  |
|------------------|------------------------------------------------------------------------------------------------|--------------------------------------------------------------------------------------------|----------------------------------------|----------------------------------------|
| S-Out            | <ul> <li>Alrt</li> <li>LimQ</li> <li>LimT</li> <li>LimV</li> <li>Lims</li> <li>WinQ</li> </ul> | <ul> <li>WinT</li> <li>WinV</li> <li>Wins</li> <li>EPD</li> <li>Off</li> <li>On</li> </ul> | <ul><li>PNPOn</li><li>PNPOff</li></ul> | <ul><li>NPNOn</li><li>NPNOff</li></ul> |
| I-Out            | • s<br>• Q<br>• T                                                                              | Off                                                                                        | xx.x mA                                |                                        |
| U-Out            | • s<br>• Q<br>• T                                                                              | Off                                                                                        | xx.x V                                 |                                        |
| S-In             | <ul><li>RsT</li><li>Ovrd</li></ul>                                                             | Off                                                                                        | Low                                    | High                                   |
| P-Out            | Q                                                                                              |                                                                                            | PNPOn                                  | PNPOff                                 |
| IO-L             | PD                                                                                             |                                                                                            | <ul><li>Dis.</li><li>Start</li></ul>   | <ul><li>Preop.</li><li>Oper.</li></ul> |
| Off              | -                                                                                              |                                                                                            | -                                      |                                        |

| Zone Bluetooth | lentre | narenthèses   | • numéro | de nos  | $\rightarrow$ | 7 🗎 34) |
|----------------|--------|---------------|----------|---------|---------------|---------|
| Lone Diaelooin | lenne  | purentitieses | . numero | ue pos. |               |         |

| État du module Bluetooth (10) | État de la connexion Bluetooth (11) |  |
|-------------------------------|-------------------------------------|--|
| On                            | Dis./Con.                           |  |
| Off                           | Dis.                                |  |

## 11 Diagnostic et suppression des défauts

## 11.1 Suppression générale des défauts

### Pour l'afficheur local

| Erreur                                              | Causes possibles                                                                                    | Mesure corrective                                                       |
|-----------------------------------------------------|----------------------------------------------------------------------------------------------------|-------------------------------------------------------------------------|
| Afficheur local sombre et aucun<br>signal de sortie | La tension d'alimentation ne<br>correspond pas à la tension<br>indiquée sur la plaque signalétique. | Appliquer la tension d'alimentation correcte $\rightarrow \square 42$ . |
|                                                     | La polarité de la tension<br>d'alimentation n'est pas correcte.                                     | Inverser la polarité de la tension<br>d'alimentation.                   |
|                                                     | Les câbles de raccordement ne sont pas correctement raccordés.                                      | Vérifier le raccordement des câbles<br>et corriger si nécessaire.       |

#### Pour les signaux de sortie

| Erreur                                                                                                    | Causes possibles                                                                    | Mesure corrective                                                                                                    |
|----------------------------------------------------------------------------------------------------|-------------------------------------------------------------------------------------|----------------------------------------------------------------------------------------------------|
| L'appareil affiche la bonne valeur,<br>mais le signal délivré est incorrect<br>bien qu'étant dans la gamme de<br>courant valable. | Erreur de paramétrage                                                               | Contrôler le paramétrage et le<br>corriger.                                                                                                    |
| L'appareil mesure de manière<br>incorrecte.                                                                                       | Erreur de paramétrage ou appareil<br>utilisé en dehors du domaine<br>d'application. | <ol> <li>Vérifier le paramétrage et<br/>corriger.</li> <li>Respecter les seuils indiqués dans<br/>les "Caractéristiques techniques".</li> </ol> |

#### Pour l'accès

| Erreur                                                                                                    | Causes possibles                                                | Mesure corrective                                                                                                    |
|----------------------------------------------------------------------------------------------------|-----------------------------------------------------------------|----------------------------------------------------------------------------------------------------|
| L'appareil de mesure n'est pas dans<br>la liste des appareils joignables sur<br>le smartphone ou la tablette | La communication Bluetooth est<br>désactivée                    | <ol> <li>Vérifier si le logo Bluetooth est<br/>visible sur l'afficheur local ou non.</li> <li>Réactiver la communication<br/>Bluetooth en tapant trois fois sur<br/>l'appareil.</li> </ol> |
| L'appareil ne répond pas via<br>SmartBlue app                                                                | Pas de connexion Bluetooth                                      | Activer la fonction Bluetooth sur le smartphone ou la tablette.                                                                                                    |
|                                                                                                    | L'appareil est déjà connecté à un<br>autre smartphone/tablette. | Contrôler si l'appareil est déjà<br>connecté.                                                                                                    |
| Login via l'app SmartBlue pas<br>possible                                                                    | Appareil mis en service pour la première fois                   | Entrer le mot de passe initial<br>(numéro de série de l'appareil) et le<br>modifier.                                                                                                    |
| L'appareil ne peut pas être utilisé                                                                          | Mot de passe entré incorrect                                    | Entrer le bon mot de passe.                                                                                                    |
| via l'app SmartBlue                                                                                          | Mot de passe oublié                                             | Contacter le SAV Endress+Hauser.                                                                                                    |
| Pas d'accès possible aux paramètres                                                                          | Le rôle utilisateur actuel a des<br>droits d'accès limités      | <ul> <li>Vérifier le rôle utilisateur</li> <li>Entrer le code d'accès correct,<br/>spécifique au client →</li></ul>                                                                        |

## 11.2 Informations de diagnostic sur l'afficheur local

## 11.2.1 Message de diagnostic

Les défauts détectés par le système d'autosurveillance de l'appareil sont affichés sous forme de messages de diagnostic en alternance avec l'affichage opérationnel.

| Message de diagnostic                     |                            |               |  |  |  |  |
|-------------------------------------------|----------------------------|---------------|--|--|--|--|
| Alarme                                    | Contrôle de fonctionnement | Avertissement |  |  |  |  |
| XXXXXXX & * *<br>F 180<br>TEMP.CIRC.FAIL. | XXXXXXX                    | XXXXXXX       |  |  |  |  |
| A0033011                                  | A0033010                   | A0033009      |  |  |  |  |

S'il y a plusieurs événements de diagnostic simultanément, seul le message de diagnostic de l'événement de diagnostic avec la plus haute priorité est affiché.

#### Comportement du diagnostic

| Message de diagnostic | Signification                                                                                                    |
|-----------------------|----------------------------------------------------------------------------------------------------|
| 8                     | <ul> <li>Alarme</li> <li>La mesure est interrompue.</li> <li>Les sorties signal et les totalisateurs prennent l'état d'alarme défini.</li> <li>Un message de diagnostic est généré.</li> </ul>                                |
| ₩                     | <ul> <li>Contrôle de fonctionnement</li> <li>Des valeurs de process mesurées sont simulées pour tester les sorties/le câblage.</li> <li>Surpression IO1/IO2</li> <li>La suppression de la mesure est active</li> </ul>        |
|                       | <ul> <li>Avertissement</li> <li>La mesure reprend.</li> <li>Mesure avec une précision limitée</li> <li>Les sorties signal et les totalisateurs ne sont pas affectés.</li> <li>Un message de diagnostic est généré.</li> </ul> |

#### *Comportement du diagnostic des sorties*

| Sortie              | Comportement du diagnostic                                                                                                    |
|---------------------|----------------------------------------------------------------------------------------------------|
| Sortie tout ou rien | <ul> <li>La sortie est désactivée (sécurité intégrée) si des événements avec le signal d'état F se produisent</li> <li>Aucune autre réponse aux événements avec d'autres signaux d'état</li> </ul> |
| Sortie impulsion    | <ul> <li>L'émission d'impulsions s'arrête si des événements avec le signal d'état F se produisent</li> <li>Aucune autre réponse aux événements avec d'autres signaux d'état</li> </ul>             |
| Totalisateur        | <ul> <li>Le totalisateur s'arrête si des événements avec le signal d'état F se produisent</li> <li>Aucune autre réponse aux événements avec d'autres signaux d'état</li> </ul>                     |
| Sortie courant      | <ul> <li>3,5 mA est émis pour signaler des événements avec le signal d'état F</li> <li>Aucune autre réponse aux événements avec d'autres signaux d'état</li> </ul>                                 |
| Sortie tension      | <ul> <li>1,75 V est émis pour signaler des événements avec le signal d'état F</li> <li>Aucune autre réponse aux événements avec d'autres signaux d'état</li> </ul>                                 |
| IO-Link             | <ul> <li>Tous les événements rapportés au maître</li> <li>Événements lus et traités par le maître</li> </ul>                                                                                       |

## 11.3 Aperçu des événements de diagnostic

| Événement<br>de diagnostic | Texte<br>d'événement | Cause                                                                                         | Mesures correctives                       | Signal d'état [ex-<br>usine] |
|----------------------------|----------------------|-----------------------------------------------------------------------------------------------|-------------------------------------------|------------------------------|
| 181                        | Coil. circ. fail.    | Défaut bobine/<br>fréquence Courant de<br>bobine MID en dehors<br>de la gamme de<br>tolérance | Remplacer l'appareil de<br>mesure.        | F                            |
| 180                        | Temp. circ.<br>fail. | Rupture de ligne/court-<br>circuit capteur de<br>température                                  | Remplacer l'appareil de mesure.           | F                            |
| 201                        | Device fail.         | Erreur hardware interne                                                                       | Remplacer l'appareil de mesure.           | F                            |
| 283                        | Memory fail.         | Défaut CRC                                                                                    | Réinitialiser aux réglages par<br>défaut. | F                            |
| 446                        | I/O 1<br>overload    | Surpression à la sortie 1                                                                     | Augmenter l'impédance de charge.          | С                            |
| 447                        | I/O 2<br>overload    | Surpression à la sortie 2                                                                     | Augmenter l'impédance de charge.          | С                            |
| 485                        | Simulation<br>act.   | Simulation de la valeur<br>mesurée active (via<br>configuration à<br>distance)                | -                                         | С                            |
| 453                        | Dépassement<br>débit | Dépassement débit actif<br>(via entrée auxiliaire)                                            | -                                         | С                            |
| 441                        | I-Out 1 range        | Sortie I 1 à la limite de<br>gamme                                                            | Ajuster le paramètre ou le process.       | S                            |
| 444                        | U-Out 1<br>range     | Sortie U 1 à la limite de<br>gamme                                                            | Ajuster le paramètre ou le process.       | S                            |
| 443                        | P-Out 1<br>range     | Sortie P 1 à la limite de<br>gamme                                                            | Ajuster le paramètre ou le process.       | S                            |
| 442                        | I-Out 2 range        | Sortie I 2 à la limite de gamme                                                               | Ajuster le paramètre ou le process.       | S                            |
| 445                        | U-Out 2<br>range     | Sortie U 2 à la limite de gamme                                                               | Ajuster le paramètre ou le process.       | S                            |
| 962                        | Tube vide            | La conduite est<br>entièrement ou<br>partiellement vide                                       | Ajuster le process.                       | S                            |
| 834                        | Temperat.<br>range   | Température du produit<br>en dehors de la gamme<br>admissible                                 | Ajuster le process.                       | S                            |

Pour plus d'informations sur le diagnostic : voir les "Informations de diagnostic"  $\rightarrow \cong 52$ 

## 11.4 Informations sur l'appareil

Le sous-menu **Device info** contient tous les paramètres affichant différentes informations pour identifier l'appareil.

#### Navigation

#### Menu : "System" $\rightarrow$ Device info

Aperçu des paramètres avec description sommaire

| Paramètre           | Description                                              | Interface utilisateur                                                                               |
|---------------------|----------------------------------------------------------|----------------------------------------------------------------------------------------------------|
| Device name         | Indique le nom de l'appareil de mesure.                  | Picomag                                                                                             |
| Device tag          | Indique le nom du point de mesure.                       | Max. 32 caractères tels que des lettres, des chiffres ou des caractères spéciaux (par ex. @, %, /). |
| Serial number       | Indique le numéro de série de l'appareil.                | Chaîne de max. 11 caractères alphanumériques.                                                       |
| Firmware version    | Indique la version de firmware installée sur l'appareil. | Succession de caractères au format xx.yy.zz                                                         |
| Extended order code | Indique la référence de commande étendue.                | Chaîne de caractères alphanumériques et de signes de ponctuation (par ex. /).                       |

Les informations suivantes s'affichent à l'écran en toquant une fois que le boîtier :

- Etat et valeurs pour la sortie 1
- Etat et valeurs pour la sortie 2
- Statut Bluetooth (On/Off)
- Numéro de série
- Version de software

## 11.5 Historique du firmware

| Date de<br>sortie | Version de<br>firmware | Modifications du<br>firmware                                                                                                    | Type de<br>documentation     | Documentation                                                        |
|-------------------|------------------------|----------------------------------------------------------------------------------------------------|------------------------------|----------------------------------------------------------------------|
| 09.2017           | 01.00.zz               | Firmware d'origine                                                                                                    | Manuel de mise en<br>service | BA01697D/06/FR/01.17<br>BA01697D/06/FR/02.17<br>BA01697D/06/FR/03.17 |
| 05.2019           | 01.01.zz               | <ul> <li>Mesure de la<br/>conductivité</li> <li>Exporter le rapport de<br/>configuration</li> <li>Enregistrer/charger la<br/>configuration</li> <li>Correction de bogues</li> </ul> | Manuel de mise en<br>service | BA01697D/06/FR/04.19<br>BA01697D/06/FR/05.20<br>BA01697D/06/FR/06.22 |

## 12 Accessoires

Différents accessoires sont disponibles pour l'appareil et peuvent être commandés en même temps que lui ou ultérieurement auprès d'Endress+Hauser. Un aperçu actualisé des accessoires est disponible auprès d'Endress+Hauser ou sur la page produit du site web Endress+Hauser : www.endress.com.

Jeu d'adaptateurs (adapté aux appareils avec filetage mâle)

| Référence de<br>commande | Description                                            |
|--------------------------|--------------------------------------------------------|
| 71355698                 | Filetage G½" à G¾"                                     |
| 71355699                 | Filetage G½" à R¾"                                     |
| 71355701                 | Taraudage G½" à G½"                                    |
| 71355702                 | Filetage G½" à R½"                                     |
| 71355704                 | TriClamp G <sup>1</sup> /2" à <sup>1</sup> /2"         |
| 71355705                 | Filetage $G_{4}^{*}$ à $R_{4}^{*}$                     |
| 71355707                 | Taraudage G¾" à G¾"                                    |
| 71355708                 | TriClamp $G_4^{"}$ à $R_4^{"}$                         |
| 71355709                 | Filetage G1" à R1"                                     |
| 71355711                 | Taraudage G1" à G1"                                    |
| 71355712                 | TriClamp G1" à 1"                                      |
| 71355713                 | Filetage G2" à R1½"                                    |
| 71355714                 | Filetage G2" à R2"                                     |
| 71355717                 | Filetage G2" à G1½"                                    |
| 71355718                 | Taraudage G2" à G2"                                    |
| 71355719                 | TriClamp G2" à 2"                                      |
| 71355720                 | Victaulic G2" à 2"                                     |
| 71399930                 | Raccord à compression G2" à 54 mm                      |
| 71458012                 | Jeu d'adaptateurs Picomag écrou de serrage G1/2"/R1/2" |
| 71458014                 | Jeu d'adaptateurs Picomag écrou de serrage G3/4"/R1/2" |

#### Jeu de câbles

| Référence de<br>commande | Description                             |
|--------------------------|-----------------------------------------|
| 71349260                 | 2m/6.5ft, droit, 4x0.34, M12, PUR       |
| 71349261                 | 5m/16.4ft, droit, 4x0.34, M12, PUR      |
| 71349262                 | 10m/32.8ft, droit, 4x0.34, M12, PUR     |
| 71349263                 | 2m/6.5ft, 90 degrés, 4x0.34, M12, PUR   |
| 71349264                 | 5m/16.4ft, 90 degrés, 4x0.34, M12, PUR  |
| 71349265                 | 10m/32.8ft, 90 degrés, 4x0.34, M12, PUR |

#### Jeu de joints (adapté pour les appareils avec filetage)

| Référence de<br>commande | Description           |
|--------------------------|-----------------------|
| 71354741                 | Fibre d'aramide DMA15 |
| 71354742                 | Fibre d'aramide DMA20 |

| Référence de commande | Description           |
|-----------------------|-----------------------|
| 71354745              | Fibre d'aramide DMA25 |
| 71354746              | Fibre d'aramide DMA50 |

#### Jeu de bornes de terre

| Référence de<br>commande | Description    |
|--------------------------|----------------|
| 71345225                 | Borne de terre |

## 13 Caractéristiques techniques

## 13.1 Entrée

| Variables mesurées                  | <ul><li>Débit volumique</li><li>Température</li><li>Conductivité</li></ul>                                          |
|-------------------------------------|----------------------------------------------------------------------------------------------------|
| Gamme de mesure                     | DN 15 (½") : 0,05 35 l/min (0,013 9,2 gal/min)                                                                      |
| Mesure du débit volumique           | DN 20 (¾") : 0,1 75 l/min (0,026 19,8 gal/min)                                                                      |
|                                     | DN 25 (1") : 0,2 150 l/min (0,052 39,6 gal/min)                                                                     |
|                                     | DN 50 (2") : 1,5 750 l/min (0,4 198,1 gal/min)                                                                      |
| Gamme de mesure                     | –10 +70 °C (+14 +158 °F)                                                                                            |
| Mesure de la température du produit |                                                                                                    |
| Gamme de mesure                     | DN 15 (½") : 20 30000 µS/cm                                                                                         |
| Mesure de la conductivité           | DN 20 (¾") : 20 30000 µS/cm                                                                                         |
|                                     | DN 25 (1") : 20 30000 µS/cm                                                                                         |
|                                     | DN 50 (2") : 20 10000 µS/cm                                                                                         |
| Entrée numérique                    | <ul> <li>Active haute ou basse</li> <li>Niveau d'enclenchement 15 V</li> <li>Niveau de déclenchement 5 V</li> </ul> |

#### • Résistance interne 7,5 kohms

## 13.2 Sortie

| Sortie             | Charge max                                                                                                    |
|--------------------|----------------------------------------------------------------------------------------------------|
| Sortie courant     | 500 Ω<br>La charge ne doit pas être supérieure                                                                                  |
| Sortie tension     | $600 \Omega$<br>La charge ne doit pas être inférieure                                                                           |
| Sortie impulsion   | Fréquence d'impulsions max. : 10000 Pulse/s                                                                                     |
| Signal de défaut   | <ul> <li>Signal d'état (selon la recommandation NAMUR NE 107)</li> <li>Message en texte clair avec mesure corrective</li> </ul> |
| Sortie commutation | <ul><li>Comportement de commutation : PNP ou NPN</li><li>Charge max. 250 mA</li></ul>                                           |

## 13.3 Alimentation électrique

Gamme de tension d'alimentation Consommation 18 ... 30  $V_{\text{DC}}$  (SELV, PELV, Classe 2) Maximum 3 W

- Sans sorties IO1 et IO2 : 120 mA
- Avec sorties IO1 et IO2 : 120 mA plus les courants de charge effectifs

## 13.4 Performances

| Mesure du débit volumique           |                             |
|-------------------------------------|-----------------------------|
| Conditions de référence             | Eau, +15 +45 °C, 2 6 bar    |
| Écart de mesure maximal             | ±0,8 % de m. ±0,1 % de P.E. |
| Reproductibilité                    | ±0,2 % de m.                |
|                                     |                             |
| Mesure de la température du produit |                             |
| Écart de mesure maximal             | ±2,5 °C                     |
| Reproductibilité                    | ±0,5 °C                     |
|                                     |                             |
| Mesure de la conductivité           |                             |
| Reproductibilité                    | ±5 %de m. ±5 μS/cm          |
|                                     |                             |

| Écart de mesure max., sortie courant |                       |
|--------------------------------------|-----------------------|
| Erreur supplémentaire                | $\pm 20 \ \mu A^{1)}$ |
| Reproductibilité                     | ±10 μΑ                |
| Temps de réponse T90                 | Typiquement 200       |

1) À une température d'appareil de25 °C.

| Écart de mesure max., sortie tension |                     |
|--------------------------------------|---------------------|
| Erreur supplémentaire                | $\pm 60$ mV $^{1)}$ |
| Reproductibilité                     | ±10 mV              |
| Temps de réponse T90                 | Typiquement 200 ms  |

1) À une température d'appareil de25 °C.

Le temps de réponse T90 est le temps nécessaire à un ensemble de mesure pour afficher 90 % de la variation de la valeur mesurée.

ms

#### 13.5 Montage

→ 🗎 14

### 13.6 Environnement

| −10 +60 °C (+14 +140 °F)                                                                                  |
|----------------------------------------------------------------------------------------------------|
| −25 +85 °C (−13 +185 °F)                                                                                  |
| IP65/67, degré de pollution 3                                                                             |
| Adapté aux environnements intéreiurs avec jusqu'à 100% d'humidité relative (endroits mouillés et humides) |
| Jusqu'à 2 000 m                                                                                           |
| 20 g (11 ms) selon IEC/EN60068-2-27                                                                       |
| Accélération jusqu'à 5 g (10 2 000 Hz) selon IEC/EN60068-2-6                                              |
| Selon IEC/EN61326 et/ou IEC/EN55011 (Class A)                                                             |
|                                                                                                    |

### 13.7 Process

Gamme de température du produit

- -10 ... +70 °C (+14 ... +158 °F)
- Température autorisée à court terme : maximum une heure 85 °C (185 °F) toutes les 4 heures.
- Température autorisée à court terme avec électronique hors tension : maximum une heure 100 °C (212 °F) toutes les 4 heures.

Liquide, conductivité  $\ge 10 \ \mu$ S/cm Max. 16 bar<sub>rel</sub>

Caractéristiques du produit Pression

Éviter la cavitation.

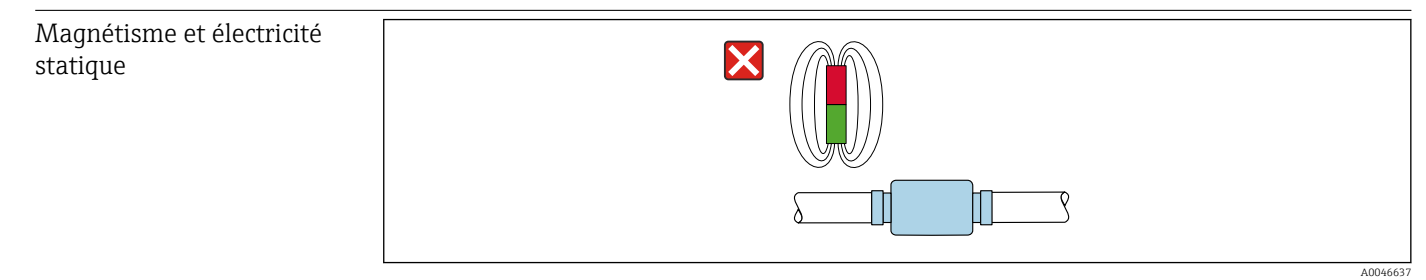

🗷 8 Éviter les champs magnétiques

## 13.8 Construction mécanique

Appareil de mesure avec filetage

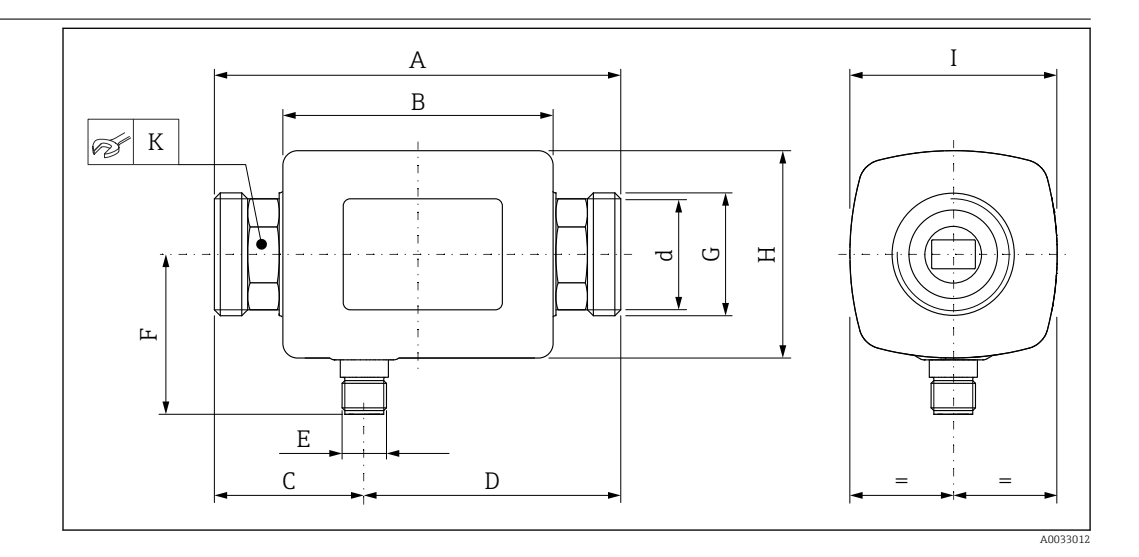

### Dimensions en unités SI

| DN | A<br>[mm] | B<br>[mm] | C<br>[mm] | D<br>[mm] | E              | F<br>[mm] | G     | H<br>[mm] | I<br>[mm] | K<br>[mm] | d<br>[mm] |
|----|-----------|-----------|-----------|-----------|----------------|-----------|-------|-----------|-----------|-----------|-----------|
| 15 | 110       | 73        | 40,5      | 69,5      | $M12 \times 1$ | 43        | G1⁄2" | 56        | 56        | SW 24     | 12        |
| 20 | 110       | 73        | 40,5      | 69,5      | $M12 \times 1$ | 43        | G¾"   | 56        | 56        | SW 27     | 15        |
| 25 | 110       | 73        | 40,5      | 69,5      | $M12 \times 1$ | 43        | G1"   | 56        | 56        | SW 27     | 15        |
| 50 | 200       | 113       | 80        | 120       | M12 × 1        | 58        | G2"   | 86        | 86        | SW 52     | 43        |

#### Dimensions en unités US

| DN | A<br>[in] | B<br>[in] | C<br>[in] | D<br>[in] | E       | F<br>[in] | G     | H<br>[in] | I<br>[in] | K<br>[in] | d<br>[in] |
|----|-----------|-----------|-----------|-----------|---------|-----------|-------|-----------|-----------|-----------|-----------|
| 15 | 4,33      | 2,87      | 1,59      | 2,74      | M12 × 1 | 43        | G1⁄2" | 2,2       | 2,2       | clé 1     | 0,42      |
| 20 | 4,33      | 2,87      | 1,59      | 2,74      | M12 × 1 | 43        | G3⁄4" | 2,2       | 2,2       | AF 11/16  | 0,59      |
| 25 | 4,33      | 2,87      | 1,59      | 2,74      | M12 × 1 | 43        | G1"   | 2,2       | 2,2       | AF 11/16  | 0,59      |
| 50 | 7,87      | 4,45      | 3,15      | 4,72      | M12 × 1 | 58        | G2"   | 3,39      | 3,39      | AF 21/16  | 1,69      |

#### Poids en unités SI

| DN | [kg] |
|----|------|
| 15 | 0,34 |
| 20 | 0,35 |
| 25 | 0,36 |
| 50 | 1,55 |
|    |      |

#### Poids en unités US

| DN | Poids<br>[lbs] |
|----|----------------|
| 15 | 0,75           |
| 20 | 0,77           |
| 25 | 0,79           |
| 50 | 3,42           |
|    |                |

#### Matériaux

| Composant                        | Matériau    |
|----------------------------------|-------------|
| Tube de mesure                   | PEEK        |
| Électrodes, sonde de température | 1.4435/316L |
| Raccord process                  | 1.4404/316L |

#### Composant Boîtier Joint Fenêtre d'affichage

Appareil de mesure avec taraudage

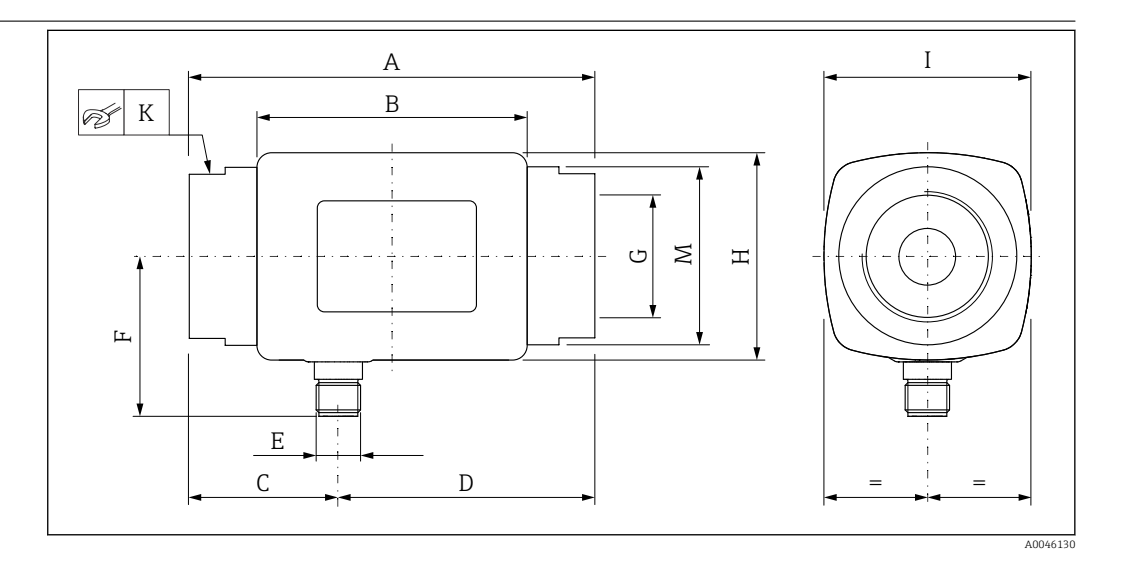

1.4404/316L, 1.4409/CF3M

Matériau

FKM ou EPDM

Polycarbonate

#### Dimensions en unités SI

| DN    | A<br>[mm] | B<br>[mm] | C<br>[mm] | D<br>[mm] | E       | F<br>[mm] | G                    | H<br>[mm] | I<br>[mm] | K<br>[mm] | ØM<br>[mm] |
|-------|-----------|-----------|-----------|-----------|---------|-----------|----------------------|-----------|-----------|-----------|------------|
| 15    | 110       | 73        | 40,5      | 69,5      | M12 × 1 | 43        | NPT <sup>1</sup> /2" | 56        | 56        | SW 27     | 29,5       |
| 20    | 110       | 73        | 40,5      | 69,5      | M12 × 1 | 43        | NPT3/4"              | 56        | 56        | SW 32     | 36         |
| 25    | 110       | 73        | 40,5      | 69,5      | M12 × 1 | 43        | NPT1"                | 56        | 56        | SW 41     | 42         |
| 50    | 180       | 113       | 80        | 120       | M12 × 1 | 58        | NPT2"                | 86        | 86        | SW 70     | 73,5       |
| Dimer | isions e  | n unité   | s US      |           |         |           |                      |           |           |           |            |
| DN    | A<br>[in] | B<br>[in] | C<br>[in] | D<br>[in] | E       | F<br>[in] | G                    | H<br>[in] | I<br>[in] | K<br>[in] | ØM<br>[in] |
| 15    | 4,33      | 2,87      | 1,59      | 2,74      | M12 × 1 | 1,69      | NPT <sup>1</sup> /2" | 2,2       | 2,2       | AF 11/16  | 1,16       |
| 20    | 4.33      | 2.87      | 1.59      | 2,74      | M12 × 1 | 1.69      | NPT¾"                | 2.2       | 2.2       | AF 1¼     | 1.42       |

1,69

2,28

NPT1"

NPT2"

2,2

3,38

2,2

3,38

AF 1%16

AF 2¾

1,65

2,89

2,74

4,33

 $M12 \times 1$ 

M12 × 1

1,59

2,76

#### Poids en unités SI

4,33 2,87

7,09 4,45

25

50

| DN | [kg] |
|----|------|
| 15 | 0,34 |
| 20 | 0,35 |
| 25 | 0,36 |
| 50 | 1,55 |

#### Poids en unités US

| Poids<br>[lbs] |
|----------------|
| 0,75           |
| 0,77           |
| 0,79           |
| 3,42           |
|                |

#### Matériaux

| Composant                        | Matériau                 |
|----------------------------------|--------------------------|
| Tube de mesure                   | PEEK                     |
| Électrodes, sonde de température | 1.4435/316L              |
| Raccord process                  | 1.4404/316L              |
| Boîtier                          | 1.4404/316L, 1.4409/CF3M |
| Joint                            | FKM ou EPDM              |
| Fenêtre d'affichage              | Polycarbonate            |

## 13.9 Opérabilité

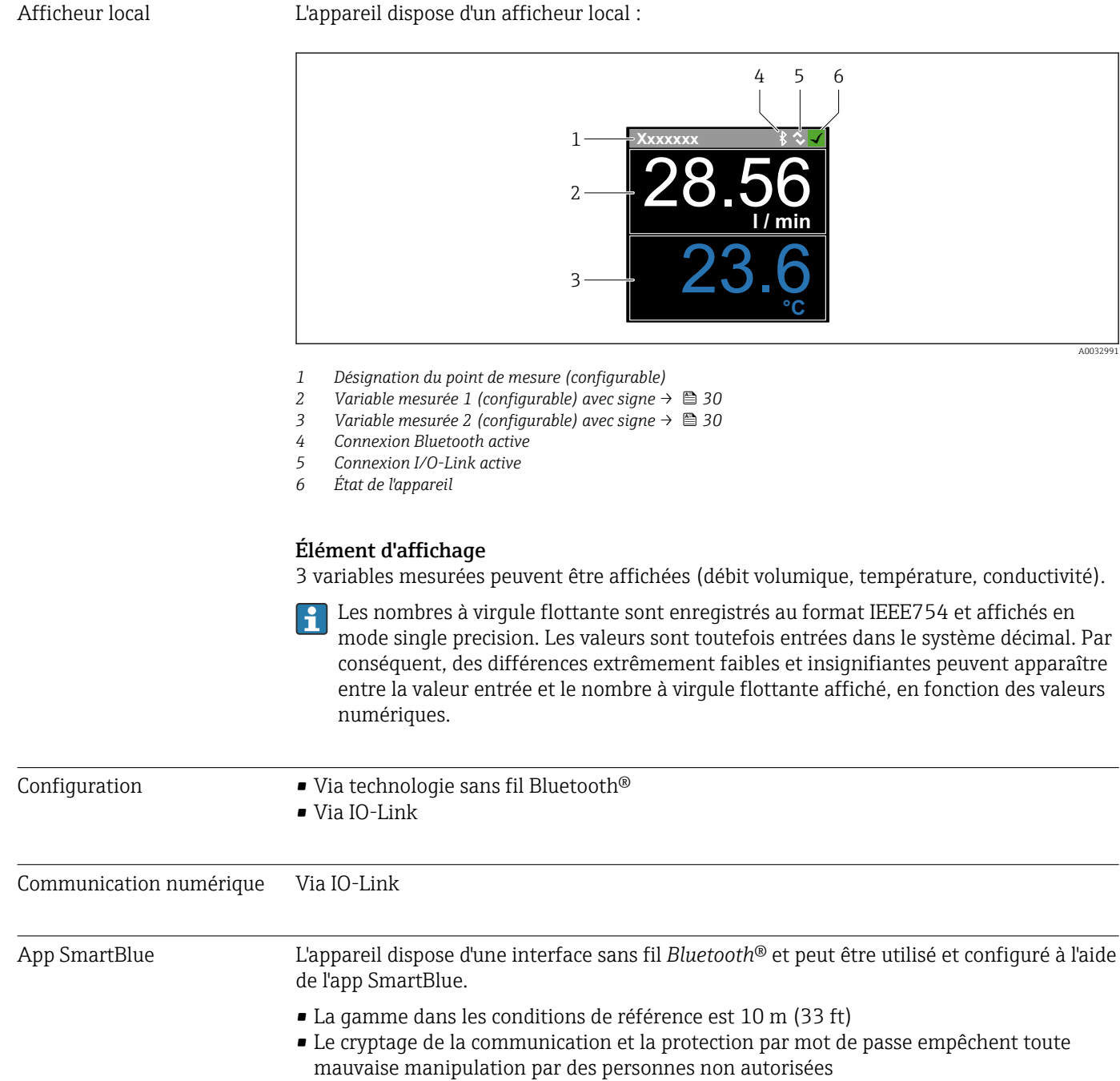

• L'interface sans fil *Bluetooth*<sup>®</sup> peut être désactivée

|                                                         | 13.10 Certificats et agréments                                                                                                    |
|---------------------------------------------------------|----------------------------------------------------------------------------------------------------|
|                                                         | Les certificats et agréments relatifs au produit sont disponibles via le Configurateur de produit sur www.endress.com.                                                                                                    |
|                                                         | 1. Sélectionner le produit à l'aide des filtres et du champ de recherche.                                                                                                    |
|                                                         | 2. Ouvrir la page produit.                                                                                                    |
|                                                         | Le bouton <b>Configuration</b> ouvre le Configurateur de produit.                                                                                                    |
| Marquage CE                                             | L'appareil satisfait aux exigences légales des Directives UE en vigueur. Celles-ci sont listées<br>dans la déclaration de conformité UE, ainsi que les normes appliquées.                                                                                                    |
|                                                         | Endress+Hauser confirme que l'appareil a réussi les tests en apposant le marquage CE.                                                                                                    |
| Marquage UKCA                                           | L'appareil est conforme aux exigences légales de la réglementation du RU. applicable<br>(Statutory Instruments). Elles sont énumérées dans la déclaration de conformité de<br>l'UKCA, avec les normes désignées. En sélectionnant l'option de commande pour le<br>marquage UKCA, Endress+Hauser confirme la réussite de l'évaluation et des tests de<br>l'appareil en apposant la marque UKCA.                                                                                               |
|                                                         | Adresse de contact Endress+Hauser UK :<br>Endress+Hauser Ltd.<br>Floats Road<br>Manchester M23 9NF<br>United Kingdom<br>www.uk.endress.com                                                                                                    |
| Agrément radiotechnique                                 | L'appareil de mesure possède l'homologation radiotechnique.                                                                                                    |
|                                                         | Pour plus de détails sur l'agrément radiotechnique, voir l'annexe →  ● 48                                                                                                    |
| Directive sur les<br>équipements sous pression<br>(PED) | Les appareils ne portant pas ce marquage (sans PED ni UKCA) sont conçus et fabriqués<br>selon des pratiques d'ingénierie saines. Ils répondent aux exigences suivantes :<br>a) Art. 4 parag. 3 de la directive sur les équipements sous pression 2014/68/UE ou<br>b) Partie 1, parag. 8 des Statutory Instruments 2016 n° 1105.<br>Le champ d'application est indiqué<br>a) dans les diagrammes 6 à 9 de l'Annexe II de la directive relative aux équipements sous<br>pression 2014/68/UE ou |
|                                                         | b) Annexe 3, parag. 2 des Statutory Instruments 2016 n° 1105.                                                                                                    |
| Homologation <sub>C</sub> UL <sub>US</sub>              | L'appareil de mesure est listé UL.                                                                                                    |
| Agrément eau potable                                    | Disponibilité, voir Applicator: https://portal.endress.com/webapp/applicator                                                                                                    |

## 14 Annexe

## 14.1 Agréments radiotechniques

### 14.1.1 Argentine

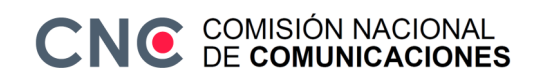

CNC ID: C-22455

## 14.1.2 Brésil

ADENDO AO MANUAL Modelo: Picomag

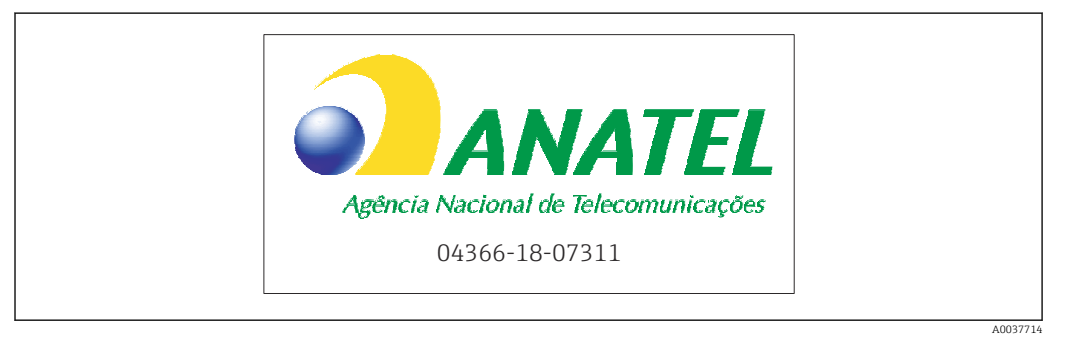

Para maiores informações, consulte o site da ANATEL: www.gov.br/anatel/pt-br

Este equipamento não tem direito à proteção contra interferência prejudicial e não pode causar interferência em sistemas devidamente autorizados.

### 14.1.3 Europe

Cet appareil est conforme aux exigences de la directive sur les télécommunications RED 2014/53/UE.

### 14.1.4 Inde

Certificat ETA n°: ETA - 1707/18-RLO(NE)

### 14.1.5 Indonésie

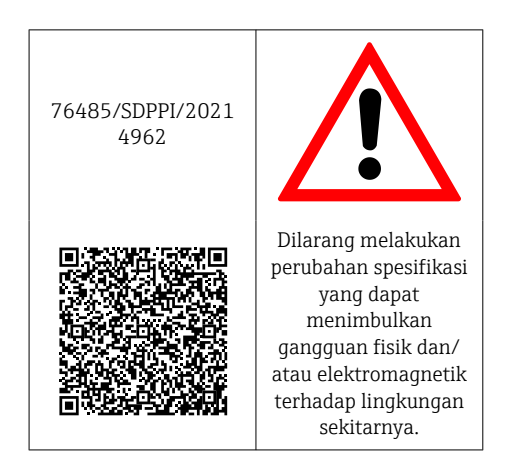

### 14.1.6 Canada et États-Unis

#### English

This device complies with Part 15 of the FCC Rules and with Industry Canada licenceexempt RSS standard(s).

Operation is subject to the following two conditions:

- This device may not cause harmful interference, and
- This device must accept any interference received, including interference that may cause undesired operation.

Changes or modifications made to this equipment not expressly approved by Endress+Hauser Flowtec AG may void the user's authorization to operate this equipment.

#### Français

Le présent appareil est conforme aux CNR d'industrie Canada applicables aux appareils radio exempts de licence.

L'exploitation est autorisée aux deux conditions suivantes :

- L'appareil ne doit pas produire de brouillage, et
- L'utilisateur de l'appareil doit accepter tout brouillage radioélectrique subi, même si le brouillage est susceptible d'en compromettre le fonctionnement.

Les changements ou modifications apportés à cet appareil non expressément approuvés par Endress+Hauser Flowtec AG peuvent annuler l'autorisation de l'utilisateur d'opérer cet appareil.

### 14.1.7 Mexique

La operación de este equipo está sujeta dos condiciones: (1) es posible que este equipo o dispositivo no cause interferencia perjudicial y (2) este equipo o dispositivo debe aceptar cualquier interferencia, incluyendo la que pueda causar su operación no deseada.

|        | IFT No.: RCPENPI21-3683 |
|--------|-------------------------|
| A00341 | 00                      |

#### 14.1.8 République de Corée

KC 인증

```
적합성평가정보
R-C-EH7-Picomag
상호 : 한국엔드레스하우저 주식회사
기자재명칭(모델명): 특정소출력 무선기기(무선데이터통신시스템용무선기기)
/ Picomag
제조국 및 제조국가 : Endress+Hauser Flowtec AG / 프랑스
제조년월 : 제조년월로 표기
*사용자안내문
이 기기는 업무용 환경에서 사용할 목적으로 적합성평가를 받은 기기로서 가정용 환
```

경에서 사용하는 경우 전파간섭의 우려가 있습니다.

#### 14.1.9 Singapour

Complies with IMDA Standards DA108204

### 14.1.10 Taiwan

#### 低功率電波輻射性電機管理辦法

| 第十二條 | 經型式認證合格之低功率射頻電機, 非經許可, 公司、商號或使用者均不得擅自變更頻<br>率、加大功率或變更原設計之特性及功能。                                                     |
|------|----------------------------------------------------------------------------------------------------|
| 第十四條 | 低功率射頻電機之使用不得影響飛航安全及干擾合法通信;經發現有干擾現象時,應改善至無干擾時方得繼續使用。前項合法通信,指依電信法規定作業之無線電通信。低功率射<br>頻電機須忍受合法通信或工業、科學及醫療用電波輻射性電機設備之干擾。 |
| 產品名稱 | Endress + Hauser                                                                                                    |
| 產品型號 | Picomag                                                                                                    |
| 產地   | 瑞士                                                                                                    |
| 製造商  | Endress + Hauser Flowtec AG                                                                                         |

### 14.1.11 Thaïlande

เครื่องโทรคมนาคมและอุปกรณ์นี้ มีความสอดคล้องตามข้อกำหนดของ กสทช.

(This telecommunication equipment is in compliance with NBTC requirements.)

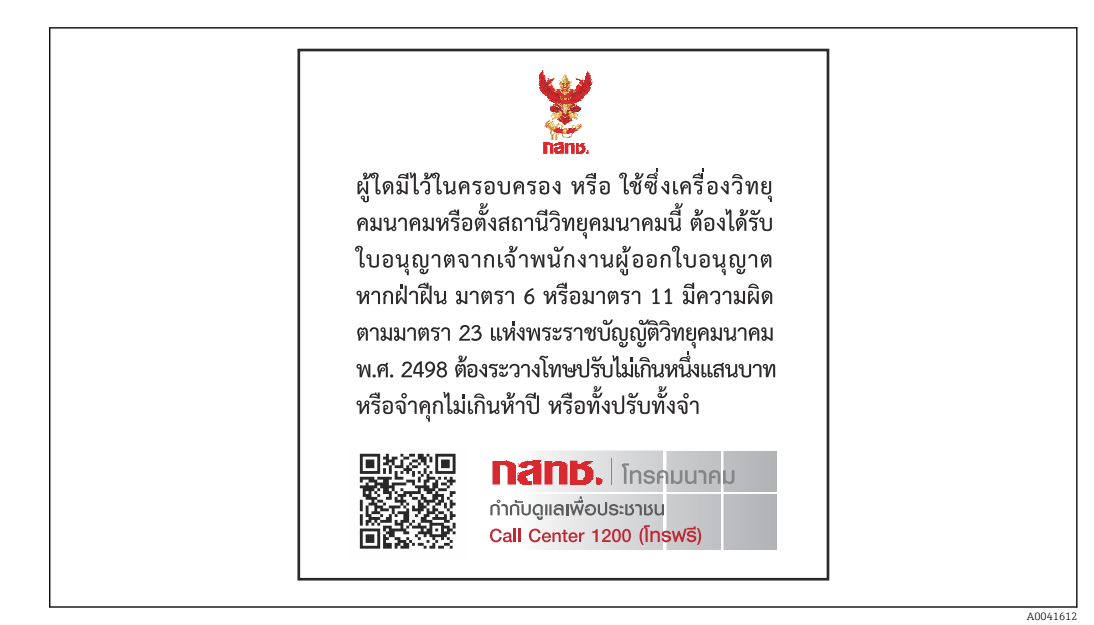

## 14.1.12 Émirats arabes unis

Enregistrement TRA ER68711/19

### 14.1.13 Autres pays

D'autres agréments nationaux sont disponibles sur demande.

## 14.2 Données de process IO-Link

## 14.2.1 Structure de données

| Numéro<br>des bits | 119<br>112     | 111<br>104                     | 103<br>96                      | 95<br>88        | 87<br>80           | 79<br>72                         | 71<br>64                              | 63<br>56               | 55<br>48           | 47<br>40                          | 39<br>32                             | 31<br>24                   | 23<br>16             | 15<br>8              | 7<br>0    |
|--------------------|----------------|--------------------------------|--------------------------------|-----------------|--------------------|----------------------------------|---------------------------------------|------------------------|--------------------|-----------------------------------|--------------------------------------|----------------------------|----------------------|----------------------|-----------|
| Données            | Con            | ductivite                      | é en µS∕                       | cm              | Totalisateur en l  |                                  |                                       | Débit volumique en l/s |                    |                                   |                                      | Tempé<br>en <sup>1</sup> ⁄ | érature<br>⁄10 °C    | État                 |           |
| Type de<br>données | Nomb<br>32 bit | re à virg<br>s en sim<br>(IEEE | jule flott<br>ple préc<br>754) | tante<br>rision | No<br>flot<br>simp | ombre<br>ttante<br>le préc<br>75 | à virgu<br>32 bits<br>cision (<br>64) | ile<br>en<br>IEEE      | No<br>flot<br>simp | ombre<br>ttante<br>ole préc<br>75 | à virgu<br>32 bits<br>cision (<br>4) | ile<br>en<br>IEEE          | 16-<br>compl<br>à de | -bit<br>ément<br>eux | 8-<br>bit |

Structure de données des bits d'état 7 à 0

| Bit | Description                                 |
|-----|---------------------------------------------|
| 0   | Commute une fois par taux d'échantillonnage |
| 1   | Réservé                                     |
| 2   | Etat actuel S-Out 1                         |
| 3   | Etat actuel S-Out 2                         |
| 4   | Réservé                                     |
| 5   | Réservé                                     |
| 6   | Réservé                                     |
| 7   | Réservé                                     |

### 14.2.2 Informations de diagnostic

| Coo            | le de diagnostic     | Texte affiché   | Codage | PDValid  | Priorité |
|----------------|----------------------|-----------------|--------|----------|----------|
| État<br>NE 107 | Numéro de diagnostic |                 | (hex)  | Validité |          |
|                | -                    | SYSTEM OK       | 0x0000 | 1        | 1        |
| F              | 181                  | COIL CIRC.FAIL. | 0x5000 | 0        | 2        |
| F              | 180                  | TEMP.CIRC.FAIL. | 0x5000 | 0        | 3        |
| F              | 201                  | DEVICE FAIL.    | 0x5000 | 0        | 4        |
| F              | 283                  | MEMORY FAIL.    | 0x8C00 | 0        | 5        |
| С              | 446                  | I/O 1 OVERLOAD  | 0x180C | 1        | 6        |
| С              | 447                  | I/O 2 OVERLOAD  | 0x180C | 1        | 7        |
| С              | 485                  | SIMULATION ACT. | 0x8C01 | 1        | 8        |
| C              | 453                  | FLOW OVERRIDE   | 0x180D | 1        | 9        |
| S              | 441                  | I-OUT 1 RANGE   | 0x180A | 1        | 10       |
| S              | 444                  | U-OUT 1 RANGE   | 0x1809 | 1        | 11       |
| S              | 443                  | P-OUT 1 RANGE   | 0x180B | 1        | 12       |
| S              | 442                  | I-OUT 2 RANGE   | 0x180A | 1        | 13       |
| S              | 445                  | U-OUT 2 RANGE   | 0x1809 | 1        | 14       |
| S              | 962                  | EMPTY PIPE      | 0x180E | 1        | 15       |
| S              | 834                  | TEMPERAT. RANGE | 0x8C20 | 1        | 16       |

## 14.3 Liste des paramètres IO-Link ISDU

Les différents éléments d'une description de paramètres sont expliqués dans la suite :

| Désignation                                                                               | ISDU<br>(hex) | ISDU<br>(déc) | Taille<br>(octet) | Type de<br>données | Accès | Gamme de<br>valeurs   | Réglage usine               | Limites<br>de<br>gamme              |
|-------------------------------------------------------------------------------------------|---------------|---------------|-------------------|--------------------|-------|-----------------------|-----------------------------|-------------------------------------|
|                                                                                           |               |               | Ide               | ntification        |       |                       |                             |                                     |
| <b>Device Tag</b><br>Les 10 premiers caractères<br>affichés (à partir de la gauche)       | 0x0018        | 24            | 32 (max.)         | string             | r/w   |                       | EH_DMA_XXZZ                 |                                     |
| Device Name                                                                               | 0x0012        | 18            | 16 (max.)         | string             | r     |                       | Picomag                     |                                     |
| Device ID1                                                                                | 0x0009        | 9             | 1                 | unit               | r     |                       | 0x01                        |                                     |
| Device ID2                                                                                | 0x000A        | 10            | 1                 | unit               | r     |                       | 0x01                        |                                     |
| Device ID3                                                                                | 0x000B        | 11            | 1                 | unit               | r     |                       | 0x00                        |                                     |
| Vendor Name                                                                               | 0x0010        | 16            | 32 (max.)         | string             | r     |                       | Endress+Hauser              |                                     |
| Vendor ID1                                                                                | 0x0007        | 7             | 1                 | unit               | r     |                       | 0x00                        |                                     |
| Vendor ID2                                                                                | 0x0008        | 8             | 1                 | unit               | r     |                       | 0x11                        |                                     |
| Device Serial No.<br>p. ex. (YMXXXXZZ)                                                    | 0x0015        | 21            | 11 (max.)         | string             | r     |                       | voir plaque<br>signalétique |                                     |
| <b>Firmware Version</b><br>p. ex. 01.00.00                                                | 0x0017        | 23            | 8 (max.)          | string             | r     |                       |                             |                                     |
| <b>Order Code</b><br>p. ex. DMA15-AAAAA1                                                  | 0x0102        | 258           | 18 (max.)         | string             | r     |                       | voir plaque<br>signalétique |                                     |
| Device Type                                                                               | 0x0100        | 256           | 2                 | unit               | r     |                       | 0x94FF                      |                                     |
|                                                                                           |               |               | Di                | agnostic           |       |                       |                             |                                     |
| Actual Diagnostics<br>p. ex. C485 (= SIMULATION ACT.)                                     | 0x0104        | 260           | 4                 | string             | r     |                       |                             |                                     |
| Last Diagnostics<br>p. ex. S962 (= EMPTY PIPE)                                            | 0x0105        | 261           | 4                 | string             | r     |                       |                             |                                     |
| Simulation Proc. Var.                                                                     | 0x015F        | 351           | 2                 | unit               | r/w   | enable=1<br>disable=0 |                             |                                     |
| Sim.Proc.Var.Value Volumeflow<br>Liste de sélection des unités de<br>Unit Volumeflow      | 0x0166        | 358           | 4                 | float              | r/w   |                       | 0.0                         | -10 <sup>6</sup><br>10 <sup>6</sup> |
| Sim.Proc.Var.Value<br>Temperature<br>Liste de sélection des unités de<br>Unit Temperature | 0x0168        | 360           | 4                 | float              | r/w   |                       | 0.0                         | -10 <sup>4</sup><br>10 <sup>4</sup> |
| Sim.Proc.Var.Value Conductivity<br>Liste de sélection des unités de<br>Unit Conductivity  | 0x0167        | 359           | 4                 | float              | r/w   |                       | 0.0                         | 0<br>10 <sup>6</sup>                |
|                                                                                           |               |               | Valeu             | rs mesurée         | s     |                       |                             |                                     |
| <b>Volumeflow</b><br>Valeur de débit volumique<br>actuellement mesurée                    | 0x0161        | 353           | 4                 | float              | r     |                       |                             |                                     |
| <b>Temperature</b><br>Valeur de température<br>actuellement mesurée                       | 0x0163        | 355           | 4                 | float              | r     |                       |                             |                                     |
| <b>Conductivity</b><br>Valeur de conductivité<br>actuellement mesurée                     | 0x0164        | 365           | 4                 | float              | r     |                       |                             |                                     |

| Désignation                                                                                                    | ISDU<br>(hex) | ISDU<br>(déc) | Taille<br>(octet) | Type de<br>données | Accès | Gamme de<br>valeurs                                                         | Réglage usine             | Limites<br>de<br>gamme |
|----------------------------------------------------------------------------------------------------|---------------|---------------|-------------------|--------------------|-------|-----------------------------------------------------------------------------|---------------------------|------------------------|
| <b>Totalizer</b><br>Valeur de totalisateur<br>actuellement mesurée                                                         | 0x0169        | 361           | 4                 | float              | r/w   |                                                                             | 0.0                       |                        |
| Remise à zéro du totalisateur                                                                                              | 0x016A        | 362           | 2                 | unit               | w     | cancel=0<br>reset=1                                                         | cancel                    |                        |
|                                                                                                    |               |               | Uni               | tés système        | !     |                                                                             |                           | I                      |
| Unit Volumeflow                                                                                                    | 0x0226        | 550           | 2                 | unit               | r/w   | l/s=0<br>l/h=5<br>fl. oz/min=4<br>m <sup>3</sup> /h=1<br>l/min=2<br>Usgpm=3 | l/min                     |                        |
| Unit Volume                                                                                                    | 0x0227        | 551           | 2                 | unit               | r/w   | ml=0<br>USozf=1<br>l=2<br>m <sup>3</sup> =3<br>Usgal=4                      | ml                        |                        |
| Unit Temperature                                                                                                    | 0x0228        | 552           | 2                 | unit               | r/w   | °C=0<br>°F=1                                                                | °C                        |                        |
| Unit Conductivity                                                                                                    | 0x0229        | 553           | 2                 | unit               | r/w   | µS/cm=0<br>S/m=1<br>mS/cm=2                                                 | µS/cm=0                   |                        |
| Unit Totalizer                                                                                                    | 0x016B        | 363           | 2                 | unit               | r/w   | USozf=1<br>l=2<br>m <sup>3</sup> =3<br>Usgal=4<br>kl=5<br>ml=6<br>kUsg=7    | m <sup>3</sup>            |                        |
|                                                                                                    |               |               |                   | Capteur            |       |                                                                             |                           |                        |
| <b>Install. Direction</b><br>Par rapport au sens de la flèche<br>sur l'appareil                                            | 0x015E        | 350           | 2                 | unit               | r/w   | forward=0<br>reverse=1                                                      | forward                   |                        |
| Low Flow Cut Off<br>Le débit sous la valeur<br>sélectionnée est nul<br>Liste de sélection des unités de<br>Unit Volumeflow | 0x0160        | 352           | 4                 | float              | r/w   |                                                                             | 0.4/0.75/1.2/5.0<br>l/min | 0<br>10 <sup>6</sup>   |
| <b>Damping</b><br>Amortissement du débit<br>volumique via l'élément PT1<br>Unité : s                                       | 0x01A4        | 420           | 4                 | float              | r/w   |                                                                             | 0 s                       | 0<br>100               |

| Désignation                                                                                                    | ISDU<br>(hex) | ISDU<br>(déc) | Taille<br>(octet) | Type de<br>données | Accès | Gamme de<br>valeurs                                                      | Réglage usine          | Limites<br>de<br>gamme                      |
|----------------------------------------------------------------------------------------------------|---------------|---------------|-------------------|--------------------|-------|--------------------------------------------------------------------------|------------------------|---------------------------------------------|
|                                                                                                    |               |               | :                 | Sortie 1           |       | ·                                                                        |                        |                                             |
| <b>Operating Mode</b><br>L'IO-Link est réglé s'il est connecté<br>à un maître                                              | 0x01F4        | 500           | 2                 | unit               | r/w   | P-Out=0<br>I-Out=1<br>S-In=2<br>S-Out=3<br>IO-Link=4<br>U-Out=5<br>off=6 | IO-Link                |                                             |
|                                                                                                    |               |               | Sortie o          | courant I-Ou       | t 1   |                                                                          |                        |                                             |
| I - OUT Assign                                                                                                    | 0x0258        | 600           | 2                 | unit               | r/w   | off=0<br>volume flow=1<br>temperature=2<br>conductivity=4                | volume flow            |                                             |
| Q-Start-Value<br>ASP <sup>1)</sup> pour débit volumique<br>Liste de sélection des unités de<br>Unit Volumeflow             | 0x0259        | 601           | 4                 | float              | r/w   |                                                                          | 0 l/min                | -9.9·10 <sup>9</sup><br>9.9·10 <sup>9</sup> |
| <b>Q-End-Value</b><br>AEP <sup>2)</sup> pour débit volumique<br>Liste de sélection des unités de<br><b>Unit Volumeflow</b> | 0x025A        | 602           | 4                 | float              | r/w   |                                                                          | 25/50/100/750<br>l/min | -9.9·10 <sup>9</sup><br>9.9·10 <sup>9</sup> |
| <b>T-Start-Value</b><br>ASP <sup>1)</sup> pour température<br>Liste de sélection des unités de<br><b>Unit Temperature</b>  | 0x025F        | 607           | 4                 | float              | r/w   |                                                                          | -10 °C                 | -9.9·10 <sup>9</sup><br>9.9·10 <sup>9</sup> |
| <b>T-End-Value</b><br>AEP <sup>2)</sup> pour température<br>Liste de sélection des unités de<br><b>Unit Temperature</b>    | 0x0260        | 608           | 4                 | float              | r/w   |                                                                          | +70 °C                 | -9.9·10 <sup>9</sup><br>9.9·10 <sup>9</sup> |
| s-Start-Value<br>ASP <sup>1)</sup> pour conductivité<br>Liste de sélection des unités de<br>Unit Conductivity              | 0x025D        | 605           | 4                 | float              | r/w   |                                                                          | 0                      | -9.9.10 <sup>9</sup><br>9.9.10 <sup>9</sup> |
| <b>s-End-Value</b><br>AEP <sup>2)</sup> pour conductivité<br>Liste de sélection des unités de<br><b>Unit Conductivity</b>  | 0x025E        | 606           | 4                 | float              | r/w   |                                                                          | 1000                   | -9.9·10 <sup>9</sup><br>9.9·10 <sup>9</sup> |

| Désignation                                                                                                    | ISDU<br>(hex) | ISDU<br>(déc) | Taille<br>(octet) | Type de<br>données | Accès | Gamme de<br>valeurs                                                                                                    | Réglage usine                   | Limites<br>de<br>gamme                      |
|----------------------------------------------------------------------------------------------------|---------------|---------------|-------------------|--------------------|-------|----------------------------------------------------------------------------------------------------|---------------------------------|---------------------------------------------|
|                                                                                                    |               |               | Sortie ir         | npulsion P-        | Uut   |                                                                                                    |                                 |                                             |
| <b>Pulse Value</b><br>Liste de sélection des unités de<br><b>Unit Volume</b>                                                 | 0x03E8        | 1000          | 4                 | float              | r/w   |                                                                                                    | 0.5/1.0/2.0/10.0 ml             | 10 <sup>-9</sup><br>9.9·10 <sup>9</sup>     |
|                                                                                                    | T             | 1             | Sortie tou        | t ou rien S-       | Out 1 | 1                                                                                                    | 1                               | 1                                           |
| Switch Polarity                                                                                                    | 0x032B        | 811           | 2                 | unit               | r/w   | PNP=0<br>NPN=1                                                                                                    | PNP                             |                                             |
| Switch Function                                                                                                    | 0x0320        | 800           | 2                 | unit               | r/w   | alarm=0<br>off=1<br>on=2<br>lim.vol.flow=3,<br>lim.temp.=4<br>lim.vol.=5<br>lims=11<br>win.vol.flow=6<br>win.temp.=7<br>win.vol.=8<br>wins=13<br>epd=9 | alarm                           |                                             |
| <b>Q-ON-Value</b><br>Liste de sélection des unités de<br><b>Unit Volumeflow</b>                                              | 0x0321        | 801           | 4                 | float              | r/w   |                                                                                                    | 20/40/80/600 l/min              | -9.9·10 <sup>9</sup><br>9.9·10 <sup>9</sup> |
| Q-OFF-Value<br>Liste de sélection des unités de<br>Unit Volumeflow                                                           | 0x0322        | 802           | 4                 | float              | r/w   |                                                                                                    | 15/30/60/450 l/min              | -9.9·10 <sup>9</sup><br>9.9·10 <sup>9</sup> |
| <b>T-ON-Value</b><br>Liste de sélection des unités de<br><b>Unit Temperature</b>                                             | 0x0327        | 807           | 4                 | float              | r/w   |                                                                                                    | + 60 ℃                          | -9.9·10 <sup>9</sup><br>9.9·10 <sup>9</sup> |
| T-OFF-Value<br>Liste de sélection des unités de<br>Unit Temperature                                                          | 0x0328        | 808           | 4                 | float              | r/w   |                                                                                                    | + 50 ℃                          | -9.9·10 <sup>9</sup><br>9.9·10 <sup>9</sup> |
| V-ON-Value<br>Liste de sélection des unités de<br>Unit Totalizer                                                             | 0x0329        | 809           | 4                 | float              | r/w   |                                                                                                    | 0.2/0.4/0.8/6.0 m <sup>3</sup>  | -9.9·10 <sup>9</sup><br>9.9·10 <sup>9</sup> |
| V-OFF-Value<br>Liste de sélection des unités de<br>Unit Totalizer                                                            | 0x032A        | 810           | 4                 | float              | r/w   |                                                                                                    | 0.15/0.3/0.6/4.5 m <sup>3</sup> | -9.9·10 <sup>9</sup><br>9.9·10 <sup>9</sup> |
| s-ON-Value<br>Liste de sélection des unités de<br>Unit Conductivity                                                          | 0x0325        | 805           | 4                 | float              | r/w   |                                                                                                    | 500                             | -9.9·10 <sup>9</sup><br>9.9·10 <sup>9</sup> |
| s-OFF-Value<br>Liste de sélection des unités de<br>Unit Conductivity                                                         | 0x0326        | 806           | 4                 | float              | r/w   |                                                                                                    | 200                             | -9.9·10 <sup>9</sup><br>9.9·10 <sup>9</sup> |
|                                                                                                    |               | •             | Sortie t          | ension U-Oເ        | ıt 1  | ·                                                                                                    |                                 |                                             |
| U - OUT Assign                                                                                                    | 0x02BC        | 700           | 2                 | unit               | r/w   | off=0<br>volume flow=1<br>temperature=2<br>conductivity=4                                                                                              | volume flow                     |                                             |
| <b>Q-Start-Value</b><br>ASP <sup>1)</sup> pour débit volumique<br>Liste de sélection des unités de<br><b>Unit Volumeflow</b> | 0x02BD        | 701           | 4                 | float              | r/w   |                                                                                                    | 0 l/min                         |                                             |
| <b>Q-End-Value</b><br>AEP <sup>2)</sup> pour débit<br>Liste de sélection des unités de<br><b>Unit Volumeflow</b>             | 0x02BE        | 702           | 4                 | float              | r/w   |                                                                                                    | 25/50/100/750<br>l/min          |                                             |

| Désignation                                                                                                    | ISDU<br>(hex) | ISDU<br>(déc) | Taille<br>(octet) | Type de<br>données | Accès | Gamme de<br>valeurs                              | Réglage usine          | Limites<br>de<br>gamme |
|----------------------------------------------------------------------------------------------------|---------------|---------------|-------------------|--------------------|-------|--------------------------------------------------|------------------------|------------------------|
| <b>T-Start-Value</b><br>ASP <sup>1)</sup> pour température<br>Liste de sélection des unités de<br><b>Unit Temperature</b>    | 0x02C3        | 707           | 4                 | float              | r/w   |                                                  | -10 °C                 |                        |
| <b>T-End-Value</b><br>AEP <sup>2)</sup> pour température<br>Liste de sélection des unités de<br><b>Unit Temperature</b>      | 0x02C4        | 708           | 4                 | float              | r/w   |                                                  | +70 °C                 |                        |
| s-Start-Value<br>ASP <sup>1)</sup> pour conductivité<br>Liste de sélection des unités de<br>Unit Conductivity                | 0x02C1        | 705           | 4                 | float              | r/w   |                                                  | 0 μS/cm                |                        |
| <b>s-End-Value</b><br>AEP <sup>2)</sup> pour conductivité<br>Liste de sélection des unités de<br><b>Unit Conductivity</b>    | 0x02C2        | 706           | 4                 | float              | r/w   |                                                  | 1000 µS/cm             |                        |
|                                                                                                    | 1             |               | Entrée nu         | umérique D         | -In 1 | 1                                                | 1                      |                        |
| D-IN Polarity                                                                                                    | 0x0385        | 901           | 2                 | unit               | r/w   | low=0<br>high=1                                  | high                   |                        |
| D-IN Function                                                                                                    | 0x0384        | 900           | 2                 | unit               | r/w   | off=0<br>res.tot.=1<br>zero ret.=2               | res.tot.               |                        |
| IO-Link                                                                                                    |               |               |                   |                    |       |                                                  |                        |                        |
| IO-LINK Vendor Name                                                                                                    | 0x0010        | 16            | 32 (max.)         | string             | r     |                                                  | Endress+Hauser         |                        |
| IO-LINK Product Name                                                                                                    | 0x0012        | 18            | 16 (max.)         | string             | r     |                                                  | Picomag                |                        |
| IO-LINK RevisionID                                                                                                    | 0x0004        | 4             | 1                 | unit               | r     |                                                  | 0x11                   |                        |
|                                                                                                    |               |               | S                 | Sortie 2           |       | -                                                | ·                      |                        |
| Operating Mode                                                                                                    | 0x01F5        | 501           | 2                 | unit               | r/w   | I-Out=1<br>S-In=2<br>S-Out=3<br>U-Out=5<br>off=6 | off                    |                        |
|                                                                                                    |               |               | Sortie c          | ourant I-Ou        | t 2   |                                                  |                        |                        |
| I - OUT Assign                                                                                                    | 0x028A        | 650           | 2                 | unit               | r/w   | off=0<br>volume flow=1<br>temperature=2          | temperature            |                        |
| <b>Q-Start-Value</b><br>ASP <sup>1)</sup> pour débit volumique<br>Liste de sélection des unités de<br><b>Unit Volumeflow</b> | 0x028B        | 651           | 4                 | float              | r/w   |                                                  | 0 l/min                |                        |
| <b>Q-End-Value</b><br>AEP <sup>2)</sup> pour débit<br>Liste de sélection des unités de<br><b>Unit Volumeflow</b>             | 0x028C        | 652           | 4                 | float              | r/w   |                                                  | 25/50/100/750<br>l/min |                        |
| <b>T-Start-Value</b><br>ASP <sup>1)</sup> pour température<br>Liste de sélection des unités de<br><b>Unit Temperature</b>    | 0x0291        | 657           | 4                 | float              | r/w   |                                                  | -10 °C                 |                        |
| <b>T-End-Value</b><br>AEP <sup>2)</sup> pour température<br>Liste de sélection des unités de<br><b>Unit Temperature</b>      | 0x0292        | 658           | 4                 | float              | r/w   |                                                  | +70 °C                 |                        |

| Désignation                                                                                                    | ISDU<br>(hex) | ISDU<br>(déc) | Taille<br>(octet) | Type de<br>données | Accès | Gamme de<br>valeurs                                                                                                    | Réglage usine                   | Limites<br>de<br>gamme                      |
|----------------------------------------------------------------------------------------------------|---------------|---------------|-------------------|--------------------|-------|----------------------------------------------------------------------------------------------------|---------------------------------|---------------------------------------------|
| s-Start-Value<br>ASP <sup>1)</sup> pour conductivité<br>Liste de sélection des unités de<br>Unit Conductivity             | 0x028F        | 655           | 4                 | float              | r/w   |                                                                                                    | 0                               | -9.9·10 <sup>9</sup><br>9.9·10 <sup>9</sup> |
| <b>s-End-Value</b><br>AEP <sup>2)</sup> pour conductivité<br>Liste de sélection des unités de<br><b>Unit Conductivity</b> | 0x0290        | 656           | 4                 | float              | r/w   |                                                                                                    | 1000                            | -9.9·10 <sup>9</sup><br>9.9·10 <sup>9</sup> |
|                                                                                                    |               |               | Sortie tou        | t ou rien S-(      | Dut 2 |                                                                                                    |                                 |                                             |
| Switch Polarity                                                                                                    | 0x035D        | 861           | 2                 | unit               | r/w   | PNP=0<br>NPN=1                                                                                                    | PNP                             |                                             |
| Switch Function                                                                                                    | 0x0352        | 850           | 2                 | unit               | r/w   | alarm=0<br>off=1<br>on=2<br>lim.vol.flow=3<br>lim.temp.=4<br>lim.vol.=5,<br>win.vol.flow=6<br>lims=11<br>win.temp.=7<br>win.vol.=8<br>wins=13<br>epd=9 | alarm                           |                                             |
| Q-ON-Value<br>Liste de sélection des unités de<br>Unit Volumeflow                                                         | 0x0353        | 851           | 4                 | float              | r/w   |                                                                                                    | 20/40/80/600 l/min              |                                             |
| Q-OFF-Value<br>Liste de sélection des unités de<br>Unit Volumeflow                                                        | 0x0354        | 852           | 4                 | float              | r/w   |                                                                                                    | 15/30/60/450 l/min              |                                             |
| <b>T-ON-Value</b><br>Liste de sélection des unités de<br><b>Unit Temperature</b>                                          | 0x0359        | 857           | 4                 | float              | r/w   |                                                                                                    | + 60 °C                         |                                             |
| <b>T-OFF-Value</b><br>Liste de sélection des unités de<br><b>Unit Temperature</b>                                         | 0x035A        | 858           | 4                 | float              | r/w   |                                                                                                    | + 50 ℃                          |                                             |
| V-ON-Value<br>Liste de sélection des unités de<br>Totalizer                                                               | 0x035B        | 859           | 4                 | float              | r/w   |                                                                                                    | 0.2/0.4/0.8/6.0 m <sup>3</sup>  |                                             |
| V-OFF-Value<br>Liste de sélection des unités de<br>Totalizer                                                              | 0x035C        | 860           | 4                 | float              | r/w   |                                                                                                    | 0.15/0.3/0.6/4.5 m <sup>3</sup> |                                             |
| s-ON-Value<br>Liste de sélection des unités de<br>Conductivity                                                            | 0x0357        | 855           | 4                 | float              | r/w   |                                                                                                    | 500                             |                                             |
| s-OFF-Value<br>Liste de sélection des unités de<br>Conductivity                                                           | 0x0358        | 856           | 4                 | float              | r/w   |                                                                                                    | 200                             |                                             |

| Désignation                                                                                                    | ISDU<br>(hex) | ISDU<br>(déc) | Taille<br>(octet) | Type de<br>données | Accès | Gamme de<br>valeurs                                              | Réglage usine          | Limites<br>de<br>gamme |
|----------------------------------------------------------------------------------------------------|---------------|---------------|-------------------|--------------------|-------|------------------------------------------------------------------|------------------------|------------------------|
|                                                                                                    |               |               | Sortie te         | nsion U-Ou         | t 2   |                                                                  |                        |                        |
| U - OUT Assign                                                                                                   | 0x02EE        | 750           | 2                 | unit               | r/w   | off=0<br>volume flow=1<br>temperature=2                          | temperature            |                        |
| Q-Start-Value<br>ASP <sup>1)</sup> pour débit volumique<br>Liste de sélection des unités de<br>Unit Volumeflow   | 0x02EF        | 751           | 4                 | float              | r/w   |                                                                  | 0 l/min                |                        |
| <b>Q-End-Value</b><br>AEP <sup>2)</sup> pour débit<br>Liste de sélection des unités de<br><b>Unit Volumeflow</b> | 0x02F0        | 752           | 4                 | float              | r/w   |                                                                  | 25/50/100/750<br>l/min |                        |
| T-Start-Value<br>ASP <sup>1)</sup> pour température de Unit<br>Temperature                                       | 0x02F5        | 757           | 4                 | float              | r/w   |                                                                  | -10 °C                 |                        |
| <b>T-End-Value</b><br>AEP <sup>2)</sup> pour température de <b>Unit</b><br><b>Temperature</b>                    | 0x02F6        | 758           | 4                 | float              | r/w   |                                                                  | +70 °C                 |                        |
| s-Start-Value<br>ASP <sup>1)</sup> pour température de<br>Conductivity                                           | 0x02F3        | 755           | 4                 | float              | r/w   |                                                                  | 0 μS/cm                |                        |
| s-End-Value<br>AEP <sup>2)</sup> pour température de<br>Conductivity                                             | 0x02F4        | 756           | 4                 | float              | r/w   |                                                                  | 1000 µS/cm             |                        |
|                                                                                                    | 1             |               | Entrée nu         | imérique D-        | In 2  | 1                                                                | 1                      | -                      |
| D-IN Polarity                                                                                                    | 0x0395        | 917           | 2                 | unit               | r/w   | low=0<br>high=1                                                  | high                   |                        |
| D-IN Function                                                                                                    | 0x0394        | 916           | 2                 | unit               | r/w   | off=0<br>res.tot.=1<br>zero ret.=2                               | res.tot.               |                        |
|                                                                                                    |               |               | A                 | ffichage           |       |                                                                  | I                      |                        |
| Display Layout                                                                                                   | 0x01C3        | 451           | 2                 | unit               | r/w   | QV=0<br>QT=1<br>Qs=3<br>VT=2, Vs=4<br>Ts=5<br>QVTs=6<br>QVTs_m=7 | QT                     |                        |
| Display Rotation                                                                                                 | 0x01C4        | 452           | 2                 | unit               | r/w   | 0°=0<br>90°=1<br>180°=2<br>270°=3<br>auto=4                      | Auto                   |                        |
| Display Backlight                                                                                                | 0x01C2        | 450           | 2                 | unit               | r/w   | 0100                                                             | 50                     |                        |
|                                                                                                    |               |               | Configura         | ation Blueto       | ooth  |                                                                  |                        |                        |
| Bluetooth Function                                                                                               | 0x041A        | 1050          | 2                 | unit               | r/w   | on=1<br>off=0                                                    | on                     |                        |
| Bluetooth Tx Pwr Level                                                                                           | 0x041B        | 1051          | 2                 | unit               | r     | 04                                                               |                        |                        |
| Bluetooth Conn. Status                                                                                           | 0x041C        | 1052          | 1                 | unit               | r     |                                                                  |                        |                        |
| Administration                                                                                                   |               |               |                   |                    |       |                                                                  |                        |                        |
| <b>Set Access Code</b><br>Définir le code d'accès                                                                | 0x0108        | 264           | 2                 | unit               | w     |                                                                  | 0000                   |                        |
| Access Code<br>Entrer le code d'accès                                                                            | 0x0107        | 263           | 2                 | unit               | w     |                                                                  |                        |                        |

| Désignation  | ISDU<br>(hex) | ISDU<br>(déc) | Taille<br>(octet) | Type de<br>données | Accès        | Gamme de<br>valeurs                      | Réglage usine | Limites<br>de<br>gamme |
|--------------|---------------|---------------|-------------------|--------------------|--------------|------------------------------------------|---------------|------------------------|
| Reset Device | 0x010E        | 270           | 2                 | unit               | w            | cancel=0<br>restore fact.=1<br>restart=4 | cancel        |                        |
|              |               | Valeu         | rs de proces      | s spécifique       | es au produi | t                                        |               |                        |
| Status IO 1  | 0x0386        | 902           | 2                 | unit               | r            | low=0<br>high=1                          |               |                        |
| Status IO 2  | 0x0396        | 918           | 2                 | unit               | r            | low=0<br>high=1                          |               |                        |

1) 2) Analog Start Point Analog End Point

## Index

## .

| A                                              |          |
|------------------------------------------------|----------|
| Accessoires                                    | 40       |
| Affectation des broches, connecteur d'appareil | 16       |
| Agrément eau potable                           | 47       |
| Agrément radiotechnique                        | 47       |
| Agréments radiotechniques                      | 48       |
| Annexe                                         | 48       |
| Apercu des événements de diagnostic            | 38       |
| Apercu des fichiers de description d'appareil  | 21       |
| Apercu du menu de configuration                | 22       |
|                                                |          |
| С                                              |          |
| Caractéristiques techniques                    | 42       |
| Alimentation électrique                        | 42       |
| Certificats et agréments                       | 47       |
| Construction mécanique 44                      | 45       |
| Entráo                                         | д)<br>42 |
| Environnement                                  | 43       |
|                                                | 42       |
| Opárabilitá                                    | 45       |
|                                                | 40       |
|                                                | 42       |
| Process                                        | 43       |
| Sortie                                         | 4Z       |
|                                                | 3/       |
| Conditions de montage                          | 14       |
| Conditions de stockage                         | 13       |
| Configuration                                  | 34       |
| Configuration de l'afficheur                   | 30       |
| Configuration de l'appareil de mesure          | 22       |
| Configuration de l'entrée numérique            | 28       |
| Configuration de la sortie courant             | 24       |
| Configuration de la sortie impulsion           | 25       |
| Configuration de la sortie tension             | 27       |
| Configuration des modules IO                   | 24       |
| Configuration des unités système               | 22       |
| Consignes de sécurité de base                  | 8        |
| Contrôle                                       |          |
| Marchandises livrées                           | 11       |
| Contrôle du raccordement                       | 19       |
| D                                              |          |
|                                                | 6        |
| Declaration de conformite                      | . 9      |

| Diagnostic et suppression des défauts                |
|------------------------------------------------------|
| Dimensions en unités SI                              |
| Dimensions en unités US                              |
| Directive sur les équipements sous pression (PED) 47 |
| Documentation                                        |
| Domaine d'application                                |
| Produits mesurés                                     |
| Risques résiduels                                    |
| Données de version actuelles pour l'appareil 21      |
|                                                      |

## Ε

| Électricité statique                    | ŀ3 |
|-----------------------------------------|----|
| Elimination des matériaux d'emballage 1 | .3 |
| Emplacement de montage 1                | .4 |

| Exigences imposées au personnel Exigences liées aux câbles de raccordement | . 8<br>16      |
|----------------------------------------------------------------------------|----------------|
| <b>F</b><br>Fichier données mères                                          | 21<br>. 5      |
| <b>G</b><br>Gamme de température<br>Température de stockage                | 13<br>31       |
| <b>H</b><br>Historique du firmware                                         | 39             |
| I<br>Identification                                                        | 22<br>12<br>37 |

Exigences de raccordement ..... 16

## 

| L                                       |    |
|-----------------------------------------|----|
| Longueurs droites d'entrée et de sortie | 14 |

Informations relatives au document . . . . . . . . . . . . . . . . . 5

### Μ

| Magnétisme                                       |
|--------------------------------------------------|
| Marquage CE                                      |
| Marquage UKCA                                    |
| Marques déposées                                 |
| Matériaux                                        |
| Message de diagnostic 37                         |
| Mesure de débit bidirectionnelle (Q), mesure de  |
| température (T)                                  |
| Mesure de débit unidirectionnelle (Q), mesure de |
| conductivité                                     |
| Mise en service                                  |
| Mise sous tension de l'appareil                  |
| Montage                                          |
| Montage de l'appareil de mesure                  |
|                                                  |

## 0

| •                        |    |
|--------------------------|----|
| Options de configuration | 20 |
| App SmartBlue            | 20 |
| Outils                   |    |
| Transport                | 13 |

## Ρ

| Poids                 |
|-----------------------|
| Transport (consignes) |
| Poids en unités SI    |
| Poids en unités US    |
| Position de montage   |

| <b>R</b> Raccordement de l'appareil de mesure                                                   |
|-------------------------------------------------------------------------------------------------|
| S<br>Sécurité                                                                                   |
| T      Température de stockage      Totalisateur      29      Transport de l'appareil de mesure |
| U<br>Utilisation conforme                                                                       |
| V                                                                                               |

| W                                             |    |
|-----------------------------------------------|----|
| Version de configuration sortie tout ou rien  | 17 |
| Version de configuration sortie tor/impulsion | 17 |
| Version de configuration sortie tension       | 18 |
| Version de configuration sortie courant       | 18 |
| Version de configuration IO-Link              | 19 |
| Version de configuration entrée numérique     | 18 |
|                                               |    |

| $W@M$ Device Viewer $% \mathcal{M} = \mathcal{M} = \mathcal{M} + \mathcal{M} + \mathcal{M}$ . |  | 2 |
|-----------------------------------------------------------------------------------------------|--|---|
|-----------------------------------------------------------------------------------------------|--|---|

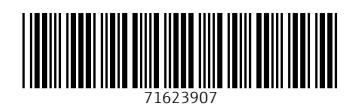

www.addresses.endress.com

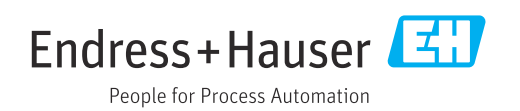